# Monitor Portátil Dell Pro 14 Plus P1425

Manual de Serviço

Modelo: P1425 Modelo de Regulamentação: P1425f Fevereiro de 2025 Rev. A00

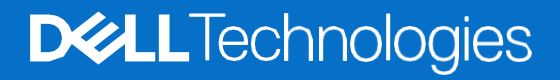

### Notas, cuidados e avisos

- (i) NOTA: Uma NOTA indica informações importantes que o ajudam a utilizar melhor o seu produto.
- **CUIDADO:** Um CUIDADO indica potenciais danos no hardware ou perda de dados e informa-o sobre como evitar o problema.
- **AVISO:** Um AVISO indica um potencial de danos à propriedade, ferimentos pessoais ou morte.

© 2025 Dell Inc. ou suas subsidiárias. Todos os direitos reservados. Dell Technologies, Dell e outras marcas comerciais são marcas comerciais da Dell Inc. ou das suas subsidiárias. Outras marcas comerciais podem ser marcas comerciais dos seus respectivos proprietários.

# Índice

| Capítulo 1: Instruções de Segurança                  | 4        |
|------------------------------------------------------|----------|
| Antes de trabalhar no interior do monitor            | 5        |
| Depois de trabalhar no interior do monitor           | 5        |
| Capítulo 2: Vistas do monitor P1425                  | 6        |
| Vista lateral                                        | 6        |
| Vista posterior e informações da etiqueta            | 7        |
| Vista frontal e traseira                             | 8        |
| Capítulo 3: Principais componentes do monitor P1425  | 9        |
| Capítulo 4: Diagrama de conectividade da cablagem    |          |
| Capítulo 5: Conectar os cabos                        | 11       |
| Utilização normal                                    |          |
| ,<br>Utilização da ficha                             |          |
| Capítulo 6: Desmontagem e remontagem                 | 13       |
| Ferramentas recomendadas                             | 13       |
| Lista de parafusos                                   |          |
| Manga                                                | 14       |
| Remover a manga                                      | 14       |
| Instalar a manga                                     | 14       |
| Tampa da base inferior                               |          |
| Remover a tampa da base inferior                     | 15       |
| Instalar a tampa da base inferior                    | 17       |
| Placa principal                                      |          |
| Remover a placa principal                            |          |
| Instalar a placa principal                           | 20       |
| Placa do sensor de auto-rotação                      | 23       |
| Remover a placa do sensor de auto-rotação            | 23       |
| Instalar a placa do sensor de auto-rotação           |          |
| Dobradiça                                            |          |
| Remover a dobradiça                                  |          |
| Instalar a dobradiça                                 |          |
| Botao de alimentação                                 |          |
| Remover o bolao de alimentação                       |          |
| Rotãos do função                                     |          |
| Bemover o botão de função                            |          |
| Instalar o botão de função                           |          |
| Canítulo 7: Instruções para a Resolução de Problemas | 33       |
|                                                      | ວວ<br>ດາ |
| Autoreste                                            | చచ<br>ంగ |
| Problemas comuns                                     |          |
| Capítulo 9: Contactor a Doll                         |          |
| Capitulo o. Collactal a Dell                         |          |

1

# Instruções de Segurança

Utilize as seguintes orientações de segurança para proteger o monitor de potenciais danos e para garantir a sua segurança pessoal. Salvo indicação em contrário, cada procedimento incluído neste documento pressupõe que o utilizador leu as informações de segurança fornecidas com o monitor.

- (i) NOTA: Antes de utilizar o monitor, leia as informações de segurança fornecidas com o monitor e impressas no produto. Guarde a documentação num local seguro para referência futura.
- AVISO: A utilização de controlos, ajustes ou procedimentos diferentes dos especificados nesta documentação pode resultar em exposição a choques, riscos elétricos e/ou riscos mecânicos.
- CUIDADO: O possível efeito a longo prazo de ouvir áudio em volume elevado através dos auscultadores (em monitores que os suportem) pode causar danos na capacidade auditiva.
- Coloque o monitor sobre uma superfície sólida e manuseie-o com cuidado. O ecrã é frágil e pode ficar danificado se cair ou for atingido por um objeto afiado.
- Assegure que o monitor tem capacidade elétrica para funcionar com a corrente AC disponível no local onde está.
- Mantenha o monitor à temperatura ambiente. Condições de frio ou calor excessivo podem ter um efeito adverso no cristal líquido do ecrã.
- Conecte o cabo de alimentação do monitor a uma ficha de parede que esteja próxima e acessível. Consulte Conexão dos cabos.
- Não coloque nem utilize o monitor sobre uma superfície molhada ou perto de água.
- Não submeta o monitor a vibrações fortes ou a condições de grande impacto. Por exemplo, não coloque o monitor dentro da bagageira de um automóvel.
- Desligue o monitor quando este não for utilizado durante um período de tempo prolongado.
- Para evitar choques elétricos, não tente remover qualquer cobertura ou tocar no interior do monitor.
- Leia atentamente estas instruções. Guarde este documento para referência futura. Siga todos os avisos e instruções indicados no produto.
- Alguns monitores podem ser montados na parede utilizando o suporte VESA que é vendido em separado. Assegure que utiliza as especificações VESA corretas, conforme mencionado na seção de montagem na parede do Manual do Utilizador

Para obter informações sobre instruções de segurança, consulte o *documento Informações de Segurança, Ambientais* e *Regulamentares (SERI)* que é fornecido com o monitor.

## Antes de trabalhar no interior do monitor

#### Passos

- 1. Guarde e feche todos os ficheiros abertos e saia de todas as aplicações abertas.
- 2. Desligar o monitor.
- 3. Desconecte o monitor e todos os dispositivos conectados das respectivas tomadas elétricas.
- 4. Desconecte todos os dispositivos de rede e periféricos conectados, como o teclado, o rato e a estação de ancoragem do monitor.
- CUIDADO: Para desconectar um cabo de rede, primeiro desconecte o cabo do monitor e depois desconecte o cabo do dispositivo de rede.
- 5. Remova qualquer placa multimédia e disco óptico do monitor, se aplicável.

## Depois de trabalhar no interior do monitor

#### **CUIDADO:** Deixar quaisquer parafusos soltos ou mal colocados no interior do monitor pode danificá-lo gravemente.

- 1. Substitua todos os parafusos e assegure que não ficam parafusos soltos no interior do monitor.
- 2. Conecte quaisquer dispositivos externos, periféricos ou cabos removidos antes de trabalhar no monitor.
- 3. Substitua todos os cartões multimédia, discos ou quaisquer outras peças que tenha removido antes de trabalhar no monitor.
- 4. Conecte o monitor e todos os dispositivos conectados das respectivas tomadas elétricas.
- 5. Ligar o monitor.

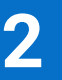

# **Vistas do monitor P1425**

## Vista lateral

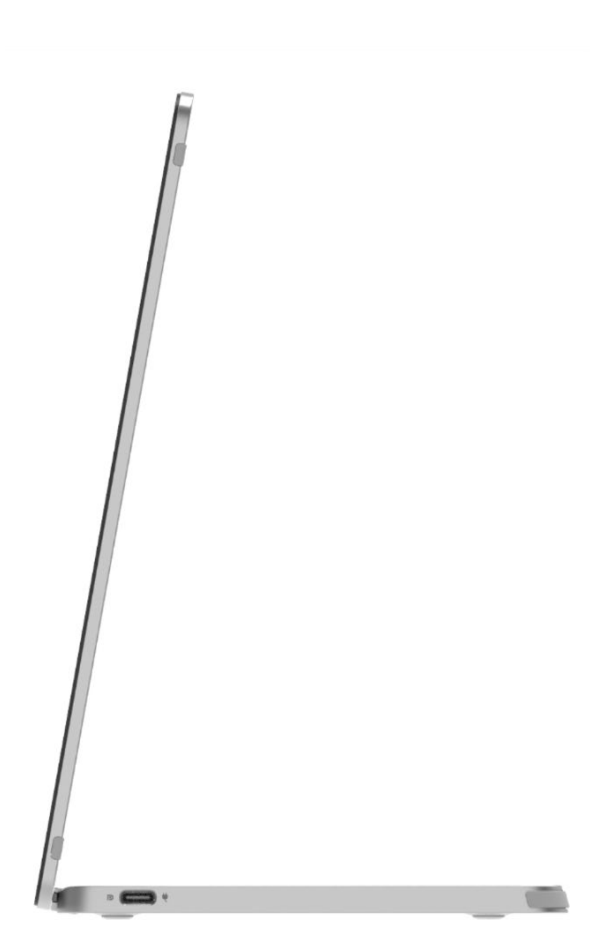

Figura 1. Vista lateral

## Vista posterior e informações da etiqueta

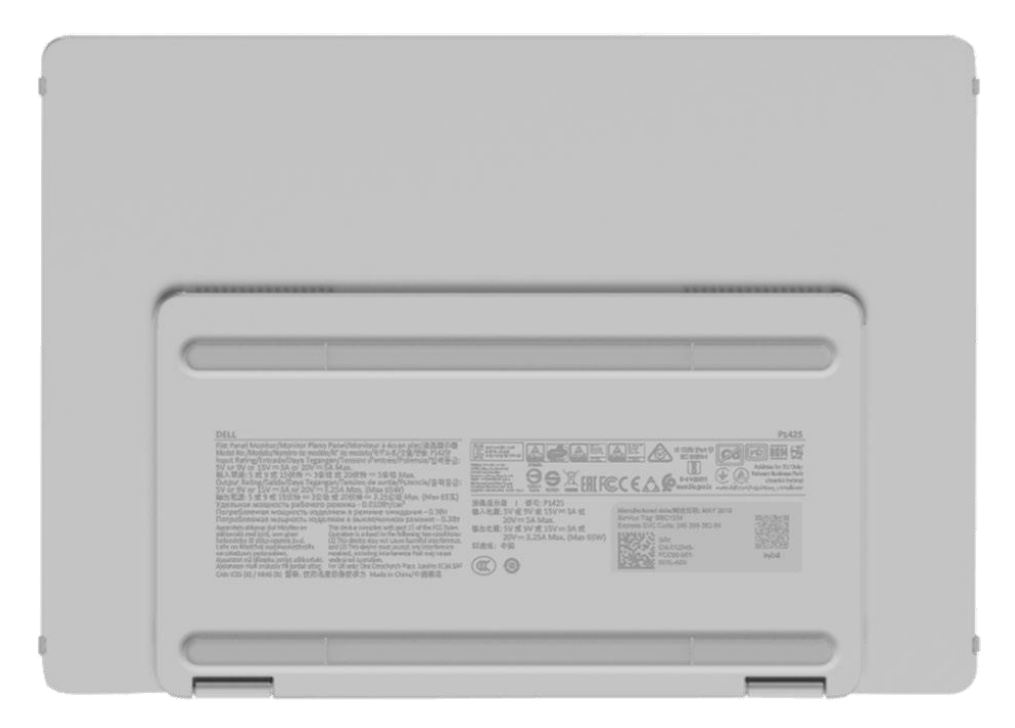

Figura 2. Vista inferior

## Vista frontal e traseira

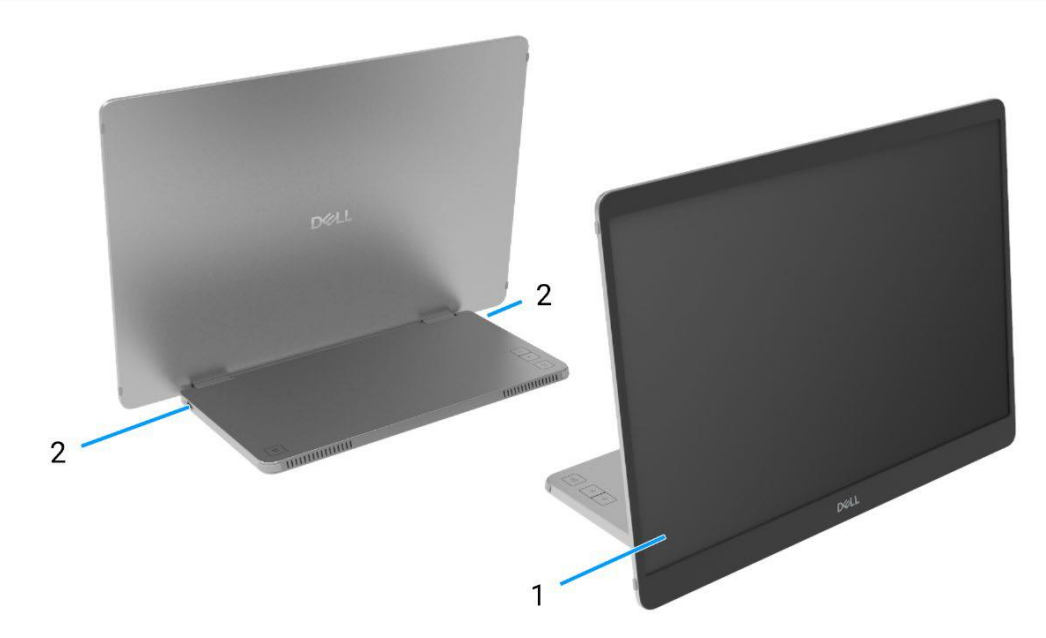

#### Figura 3. Vista frontal e traseira do monitor

#### 1. Painel do ecrã

Fornece informações visuais ao utilizador.

#### 2. USB Tipo C (suporta o modo Alt DP 1.2 e a função PD)

Conectado ao computador/telefone com o cabo USB Tipo C (C para C). Modo Alt DP1.2, HBR, HDCP 1.4, passagem de energia de até 65 W.

# 3

# **Principais componentes do monitor P1425**

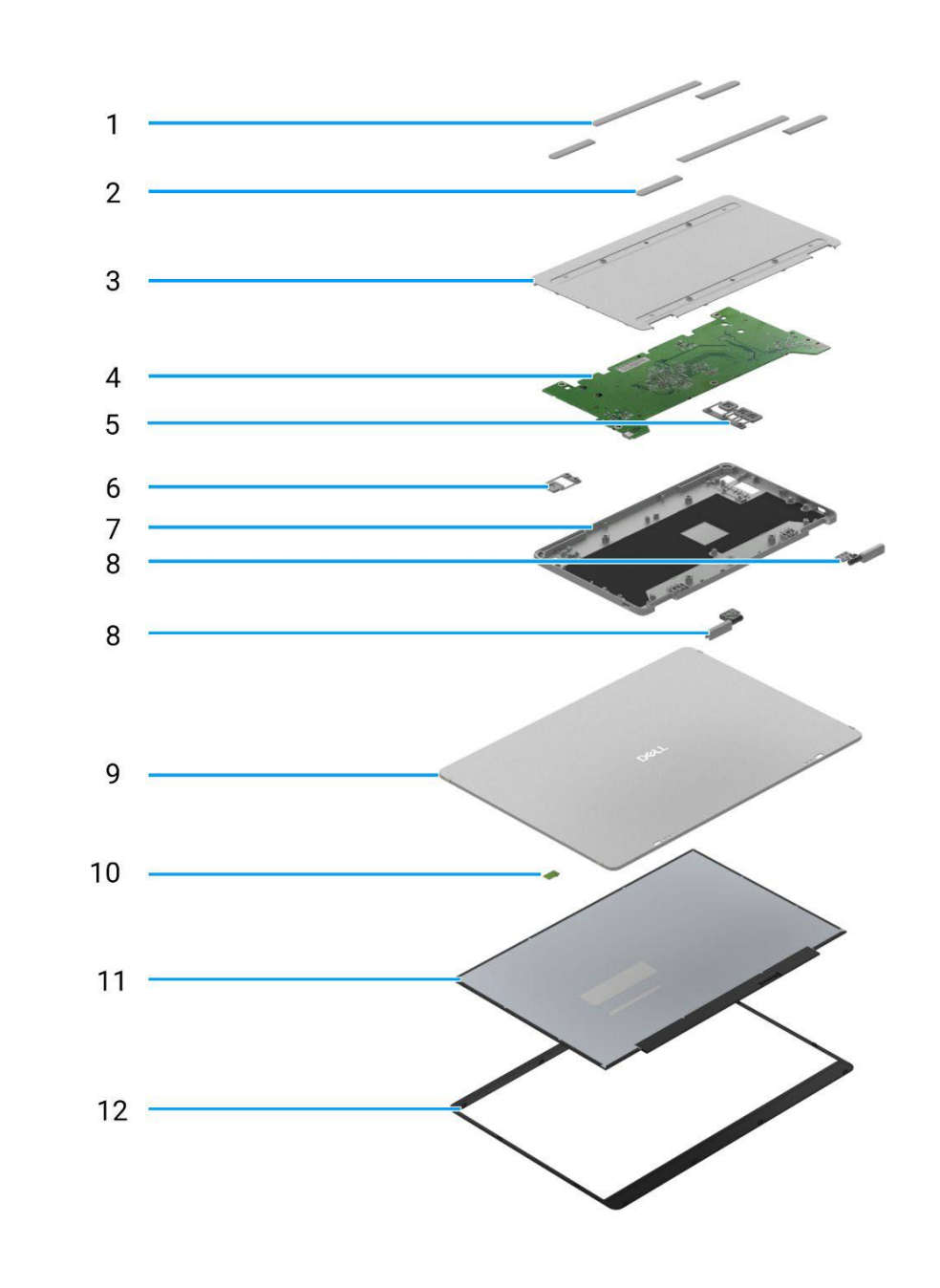

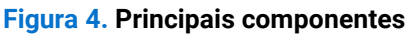

#### Tabela 1. Componentes.

| ltem | Descrição              | ltem | Descrição                       |
|------|------------------------|------|---------------------------------|
| 1    | Borracha VESA          | 7    | Tampa superior da base          |
| 2    | Borracha da base       | 8    | Dobradiça                       |
| 3    | Tampa inferior da base | 9    | Tampa traseira                  |
| 4    | Placa principal        | 10   | Placa do sensor de auto-rotação |
| 5    | Botões de função       | 11   | Painel                          |
| 6    | Botão de alimentação   | 12   | Moldura frontal                 |

# Diagrama de conectividade da cablagem

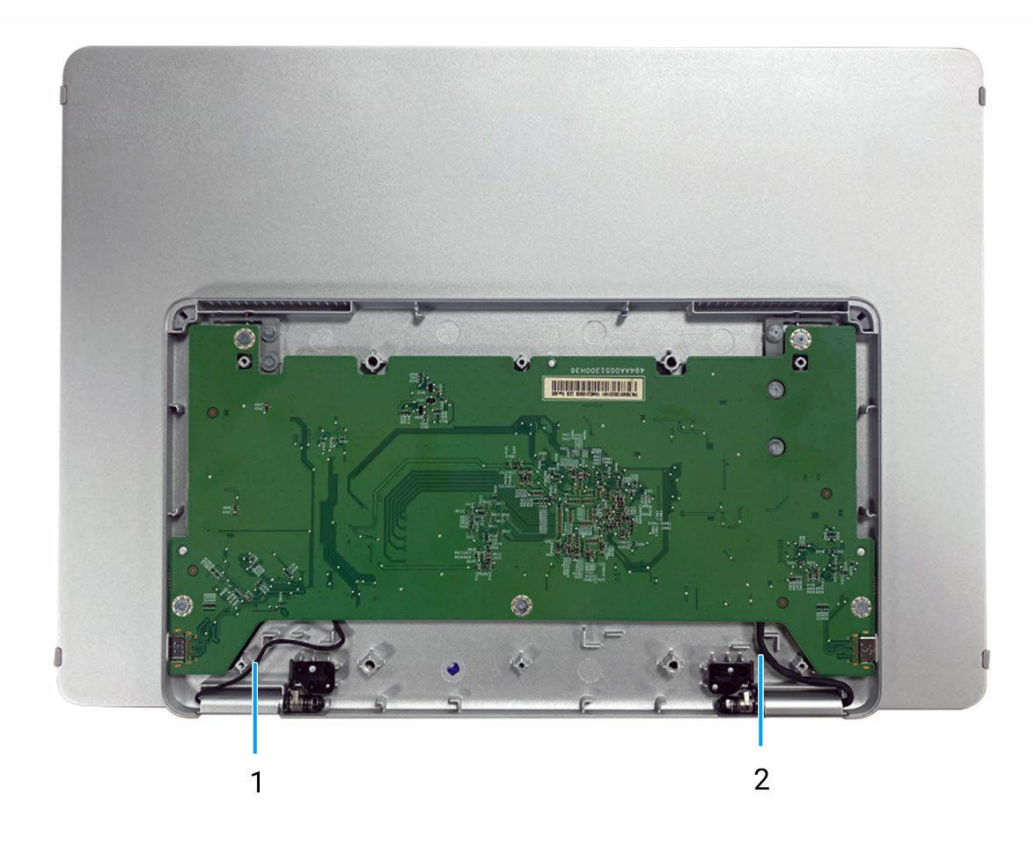

Figura 5. Diagrama de conectividade da cablagem

#### Tabela 2. Cabos.

| ltem | Descrição                      |
|------|--------------------------------|
| 1    | Cabo do sensor de auto-rotação |
| 2    | Cabo eDP                       |

## **Conectar os cabos**

#### AVISO: Antes de iniciar qualquer um dos procedimentos seguintes, siga as Instruções de Segurança.

- (i) NOTA: Os monitores Dell foram projetados para funcionar de forma otimizada com o cabo fornecido pela Dell dentro da caixa. A Dell não garante a qualidade e o desempenho do vídeo se forem usados cabos que não sejam da Dell.
- (i) NOTA: Não ligue todos os cabos ao computador ao mesmo tempo.
- (i) NOTA: A imagem destina-se apenas para fins ilustrativos. A aparência do computador pode variar.

Para ligar o monitor ao computador:

- 1. Desligue o computador e desligue o cabo de alimentação.
- 2. Existem 2 tipos de utilização para o P1425: Utilização normal e utilização de carregamento.

#### **Utilização normal**

Existem 2 tipos de utilização normal para o P1425: computador e telemóvel.

1. Conectar a porta USB Tipo C do computador e o P1425 com um cabo USB Tipo C.

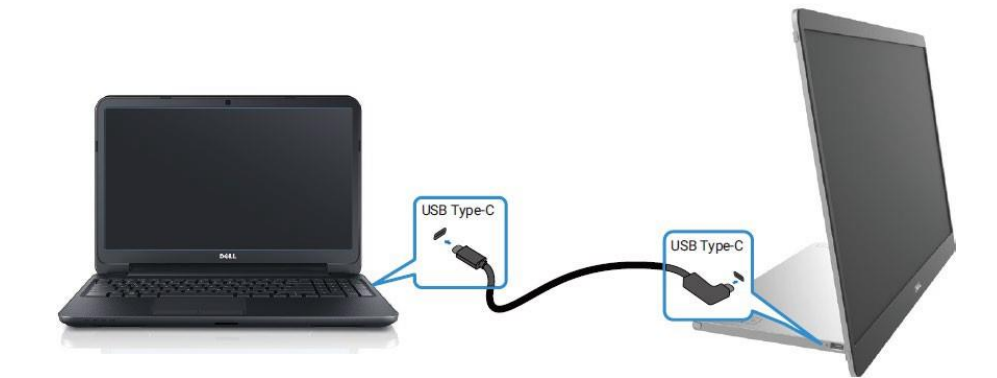

#### Figura 6. Conectar a porta USB Tipo C do computador

2. Conectar a porta USB Tipo C do telemóvel e o P1425 com um cabo USB Tipo C.

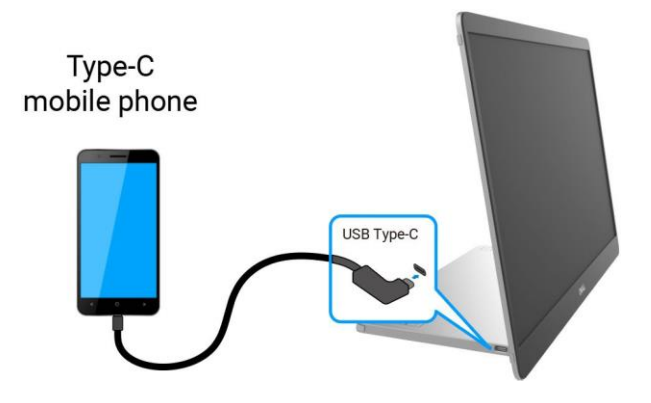

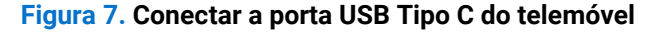

- (i) NOTA: Para uma utilização normal, os dispositivos de computador e telemóvel que se conectam ao P1425 precisam de suportar sinal de vídeo e saída de energia de 7,0 W (5 V/1,4 A). Quando se deparar com uma condição de ecrã anormal, verifique os seus dispositivos para ver se suportam USB Tipo C Alt-mode DisplayPort 1.2 e PD 2.0 ou superior. Depois de verificar, reconecte e tente novamente.
- (i) NOTA: Sugere-se que conecte ao adaptador de alimentação quando conectar ao telemóvel.

### Utilização da ficha

Existem 2 tipos de utilização de ficha para o P1425: computador e telemóvel com adaptador de corrente.

1. Conectar o adaptador de alimentação Tipo C ao P1425 e conectar o P1425 ao computador com um cabo USB Tipo C. (Cabo marcado eletronicamente, classificação de corrente: 5 A)

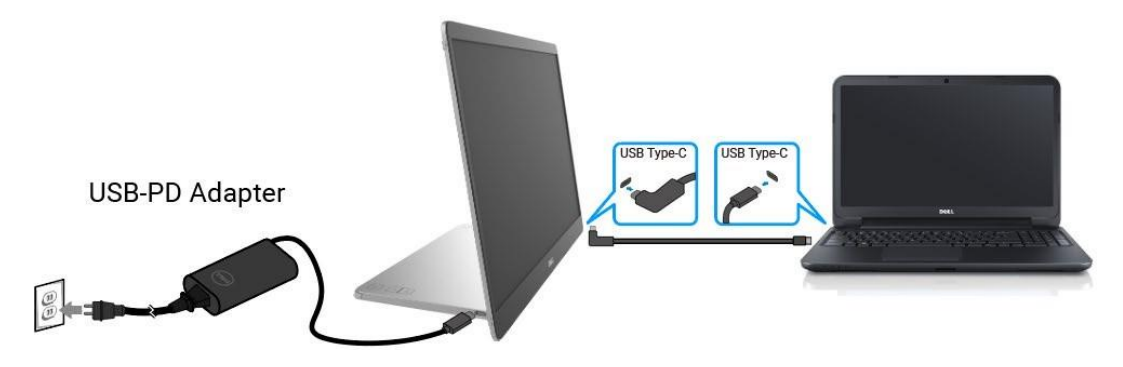

#### Figura 8. Conectar o P1425 ao computador

2. Conectar o adaptador de alimentação Tipo C ao P1425 e conectar o P1425 ao telemóvel com um cabo USB Tipo C.

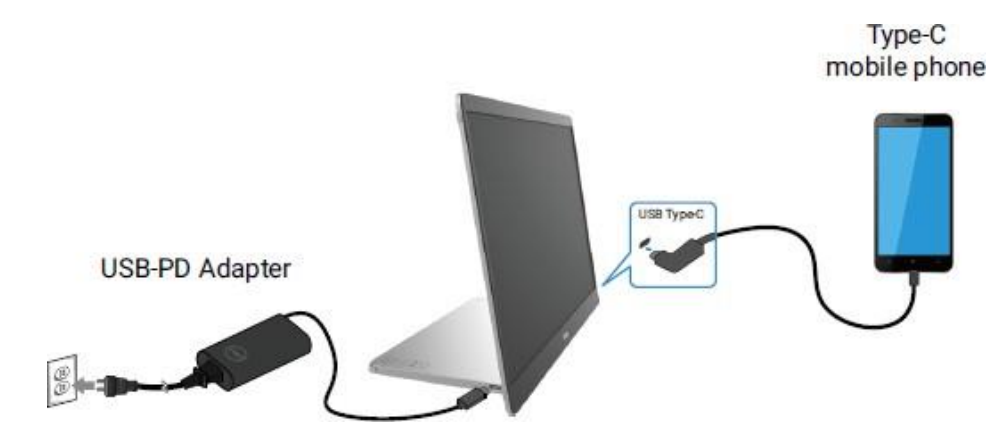

Figura 9. Conectar o P1425 ao telemóvel

- (i) NOTA: Quando deparar-se com uma condição de carregamento anormal, verifique a capacidade de energia do adaptador de energia conectado ao P1425 e certifique-se de que é suficiente para o P1425 e outros dispositivos.
- () NOTA: Quando desconectar o adaptador de corrente do P1425, aparecerá um ecrã em branco.
- (i) NOTA: Ao conectar um adaptador de 90 W ou superior, é suportado um máximo de 65 W através da passagem de energia. Ao conectar um adaptador de 65 W, é suportado um máximo de 45 W através da passagem de energia. Ao conectar um adaptador de 45 W, é suportado um máximo de 30 W através da passagem de energia. Ao conectar um adaptador de <30 W, é suportado um máximo de 7,5 W através da passagem de energia.</p>

O monitor Dell P1425 só pode produzir um máximo de 65 W para o computador. Se o computador necessitar de 90 W ou mais, será necessário um adaptador de 90 W ou mais conectado ao computador, caso contrário a bateria descarregar-se-á durante a utilização.

## Desmontagem e remontagem

() NOTA: As imagens neste documento podem ser diferentes das do seu computador, consoante a definição encomendada.

### Ferramentas recomendadas

• Chave de fendas Phillips #00

## Lista de parafusos

- (i) NOTA: Quando remover os parafusos de um componente, recomenda-se que anote o tipo de parafuso, a quantidade de parafusos e depois coloque-os numa caixa de armazenamento de parafusos. Isto serve para assegurar que o número correto de parafusos e o tipo correto de parafuso são repostos quando o componente é substituído.
- (i) NOTA: Alguns computadores possuem superfícies magnéticas. Assegure que os parafusos não sejam deixados presos a essas superfícies ao substituir um componente.
- () NOTA: A cor dos parafusos pode variar de acordo com a definição encomendada.

#### Tabela 3. Lista de parafusos.

| Componente             | Tipo de parafuso | Quantidade | Imagem do parafuso |
|------------------------|------------------|------------|--------------------|
| Tampa inferior da base | M2×4             | 6          | Î                  |
| Placa principal        | M1.6×2.5         | 5          |                    |
| Tampa superior da base | M2×3             | б          |                    |
| Botão de alimentação   | M1.6×2.5         | 2          |                    |
| Botões de função       | M1.6×2.5         | 3          |                    |
| Dobradiça              | M2×3             | 6          |                    |

### Manga

#### **Remover a manga**

#### Pré-requisitos

1. Siga o procedimento descrito em Antes de trabalhar no interior do monitor.

#### Passos

1. Puxe o monitor para fora da manga.

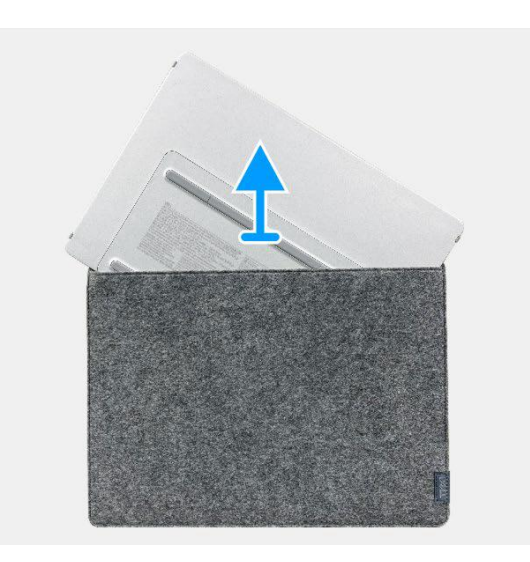

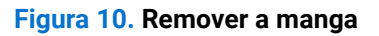

### Instalar a manga

#### Passos

1. Volte a colocar o monitor na manga.

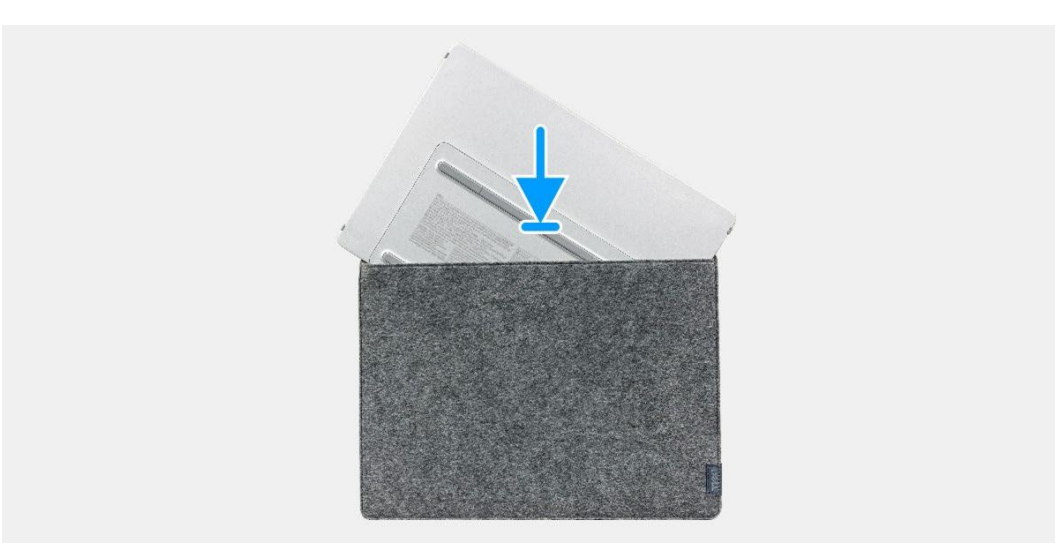

#### Figura 11. Instalar a manga

#### Passos seguintes

1. Siga o procedimento em Depois de trabalhar no interior do monitor.

## Tampa da base inferior

### Remover a tampa da base inferior

#### Pré-requisitos

- 1. Siga o procedimento descrito em Antes de trabalhar no interior do monitor.
- 2. Remova a manga.

- 1. Remova as seis borrachas da tampa da base inferior.
- 2. Remova os seis parafusos (M2×4) que fixam a tampa da base inferior.
- 3. Levantar a tampa inferior do monitor.

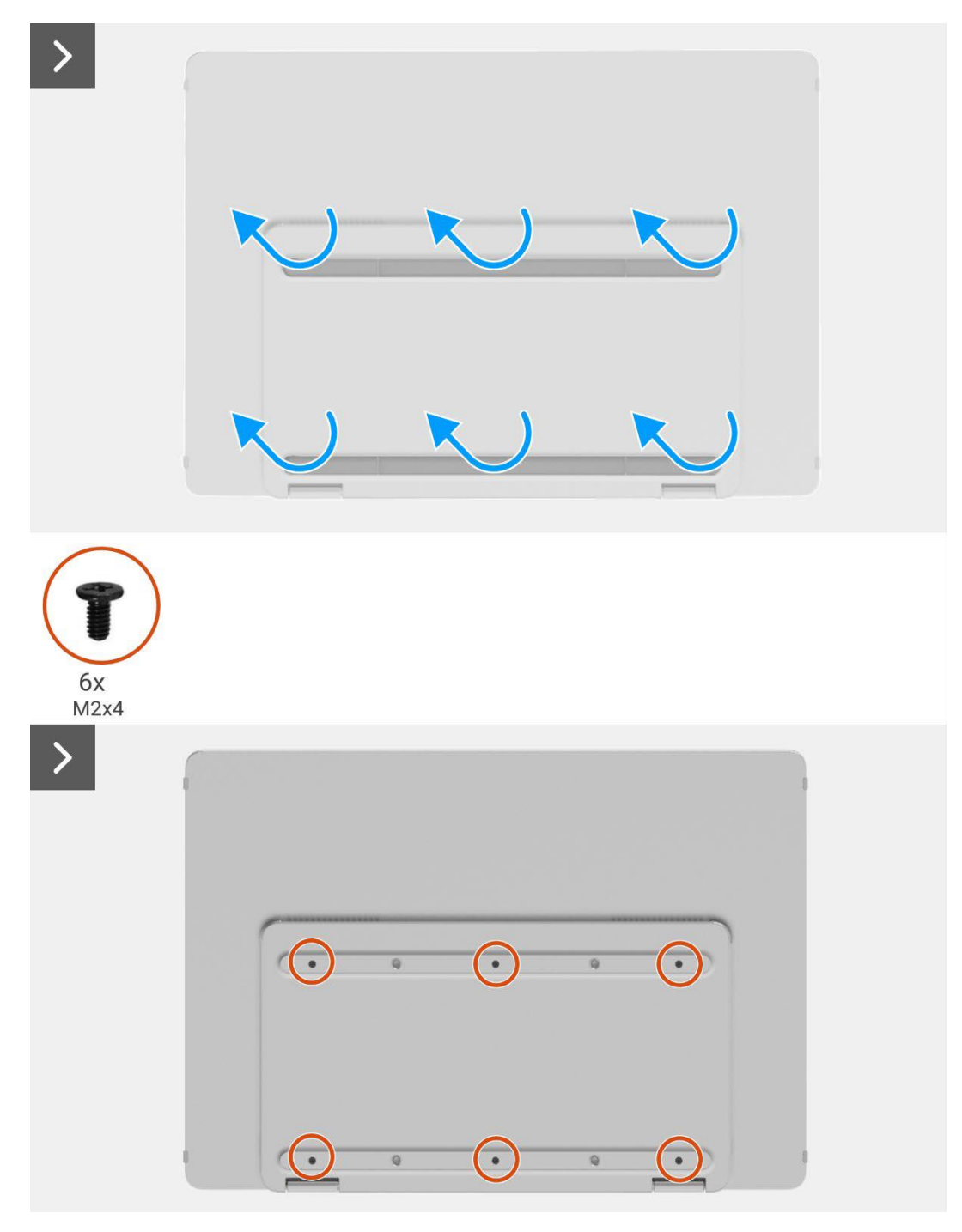

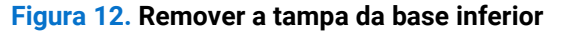

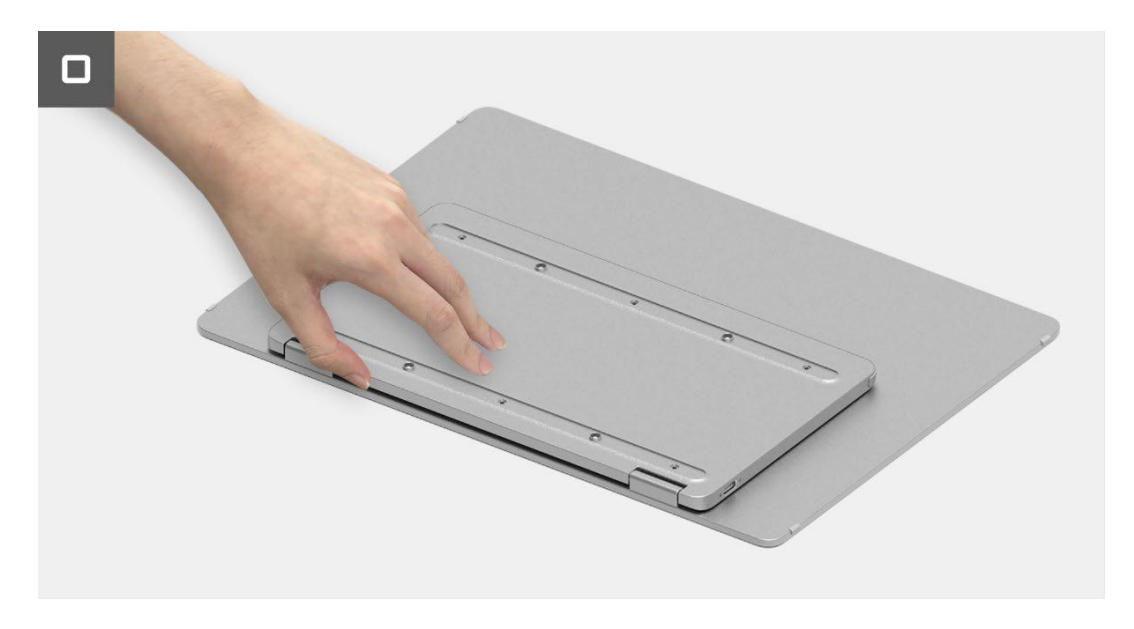

Figura 13. Remover a tampa da base inferior

### Instalar a tampa da base inferior

#### Passos

- 1. Volte a colocar os seis parafusos (M2×4) para fixar a tampa da base inferior.
- 2. Coloque as seis borrachas na tampa da base inferior para cobrir os parafusos.

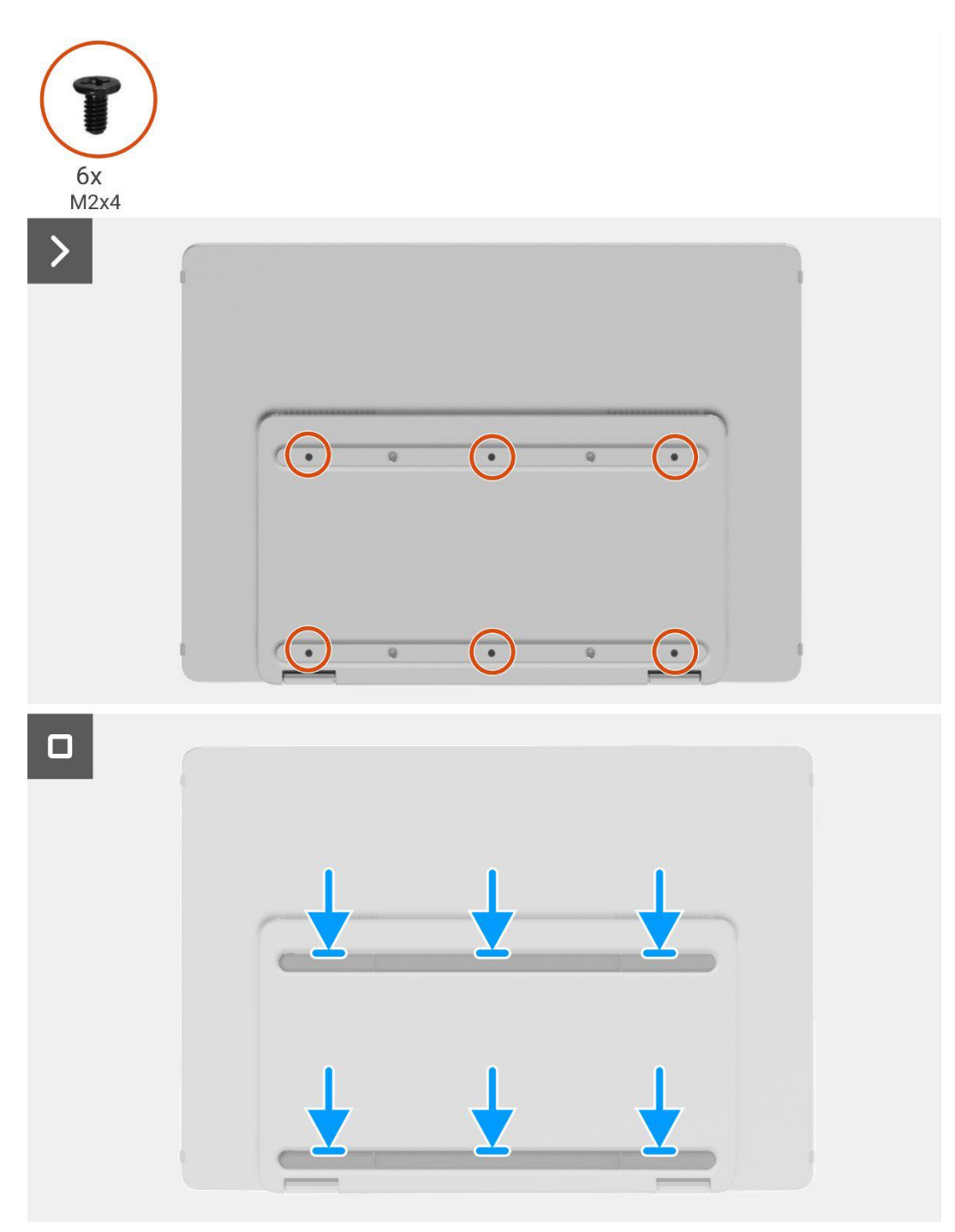

Figura 14. Instalar a tampa da base inferior

#### Passos seguintes

- 1. Instale a manga.
- 2. Siga o procedimento em Depois de trabalhar no interior do monitor.

## Placa principal

### **Remover a placa principal**

#### Pré-requisitos

- 1. Siga o procedimento descrito em Antes de trabalhar no interior do monitor.
- 2. Remova a manga.
- 3. Remova a tampa da base inferior.

- 1. Remova os cinco parafusos (M1.6×2.5) que fixam a placa principal.
- 2. Puxe a placa principal para cima e vire-a para que o conector fique visível.
- 3. Desconecte o cabo do sensor de auto-rotação do conector na placa principal.
- 4. Abra o trinco e desconecte o cabo DP do conector na placa principal.

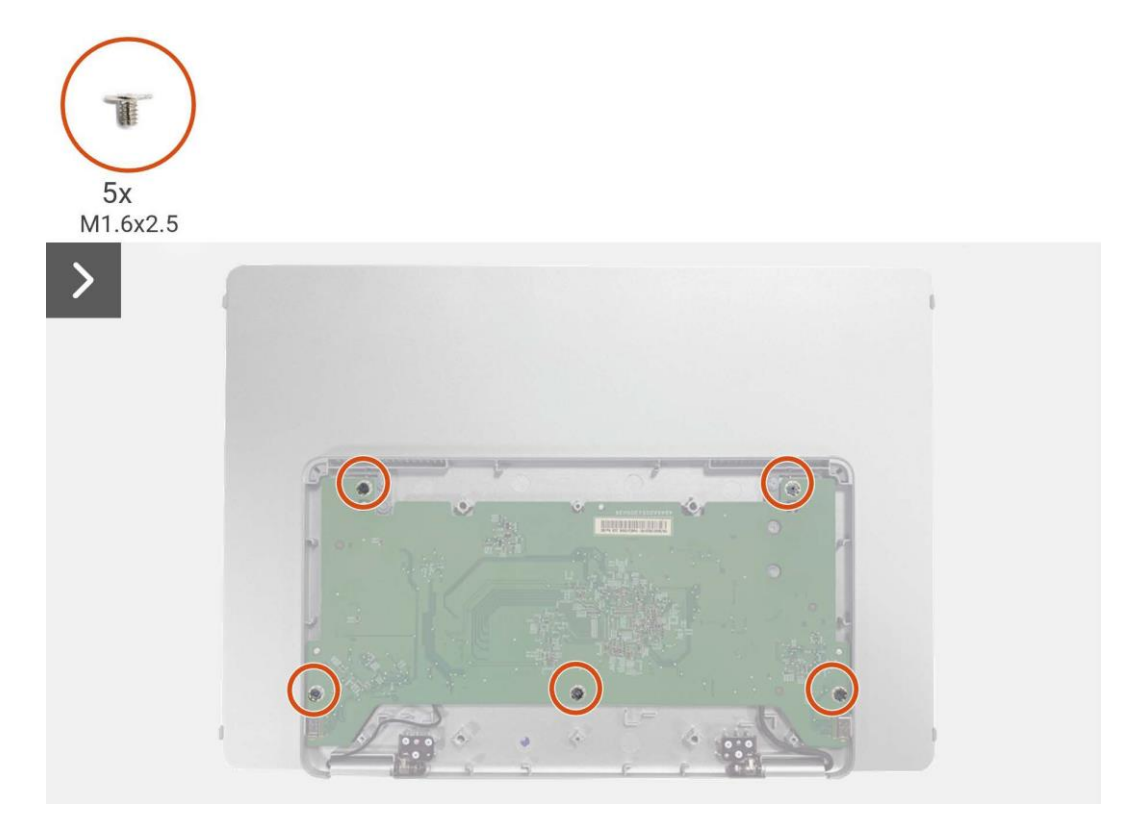

Figura 15. Remover a placa principal

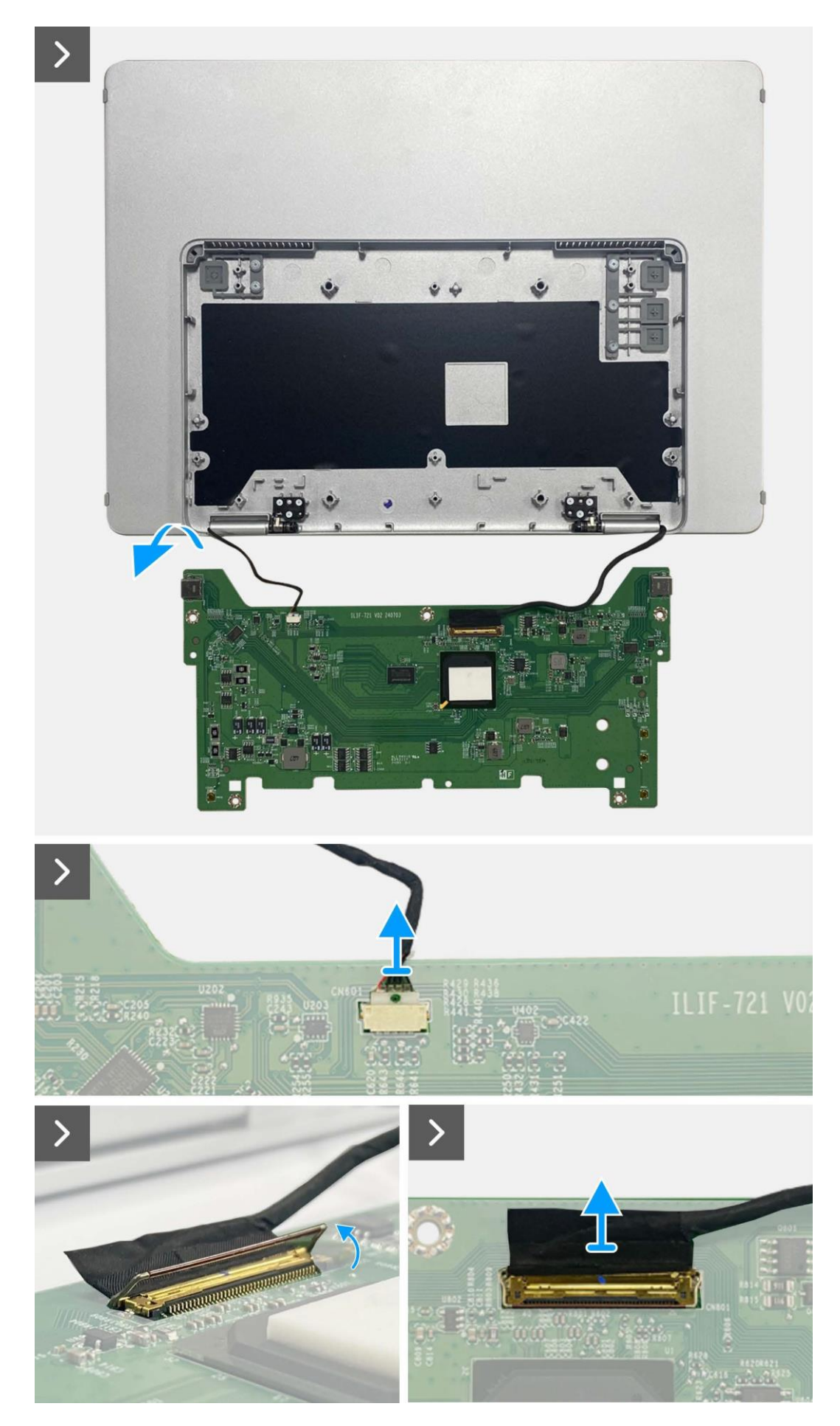

Figura 16. Remover a placa principal

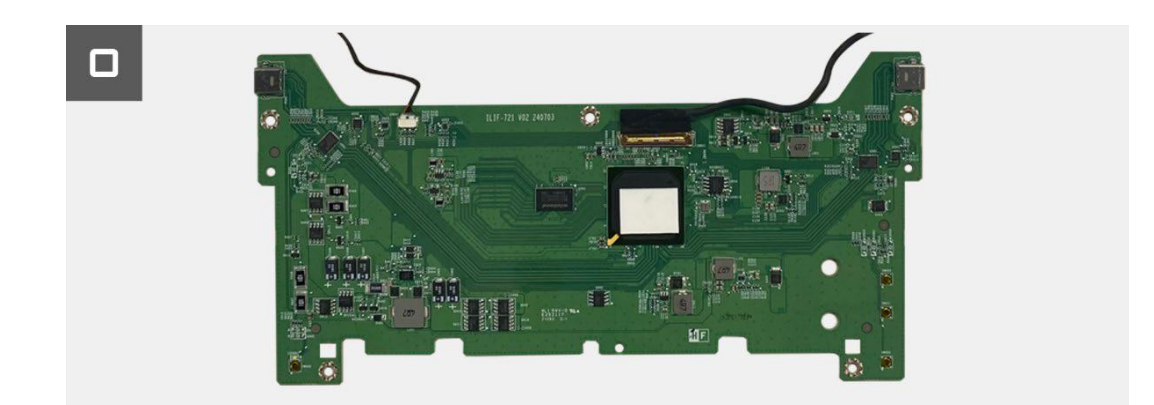

#### Figura 17. Remover a placa principal

### Instalar a placa principal

- 1. Conectar o cabo eDP ao conector da placa principal.
- 2. Conecte o cabo do sensor de auto-rotação ao conector na placa principal.
- 3. Vire a placa principal e colocá-la na tampa da base superior.
- 4. Volte a colocar os cinco parafusos (M1.6×2.5) para fixar a placa principal à tampa da base superior.

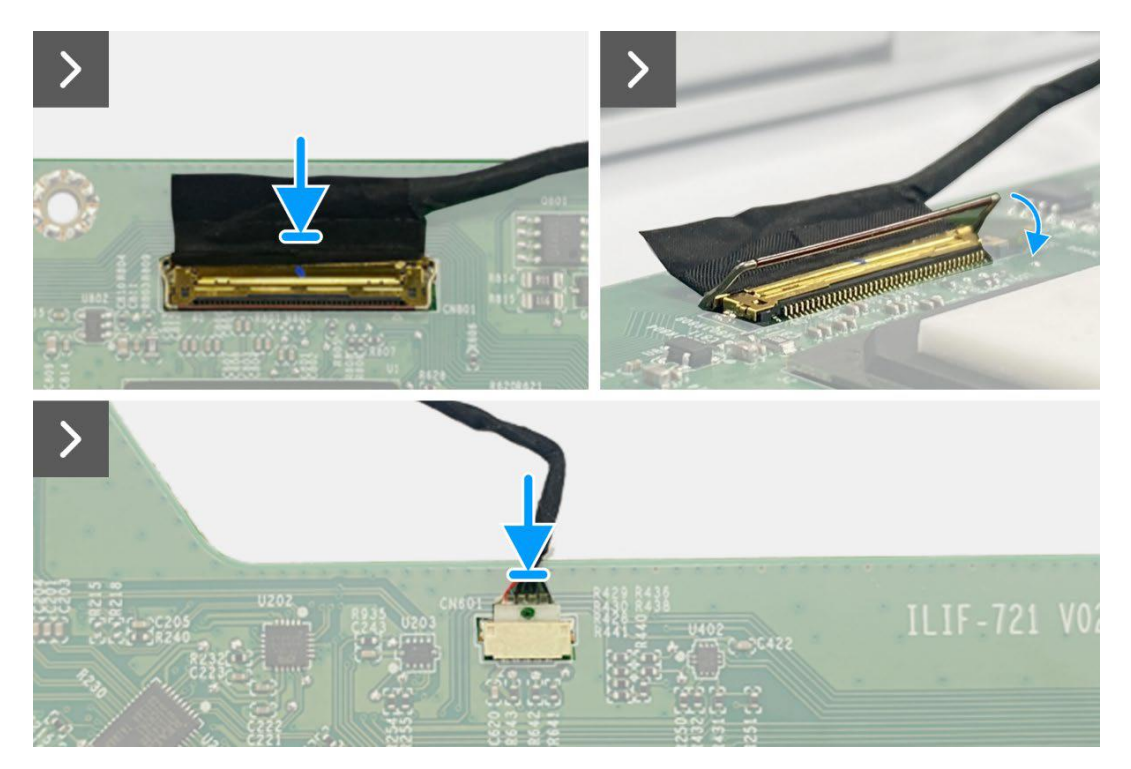

Figura 18. Instalar a placa principal

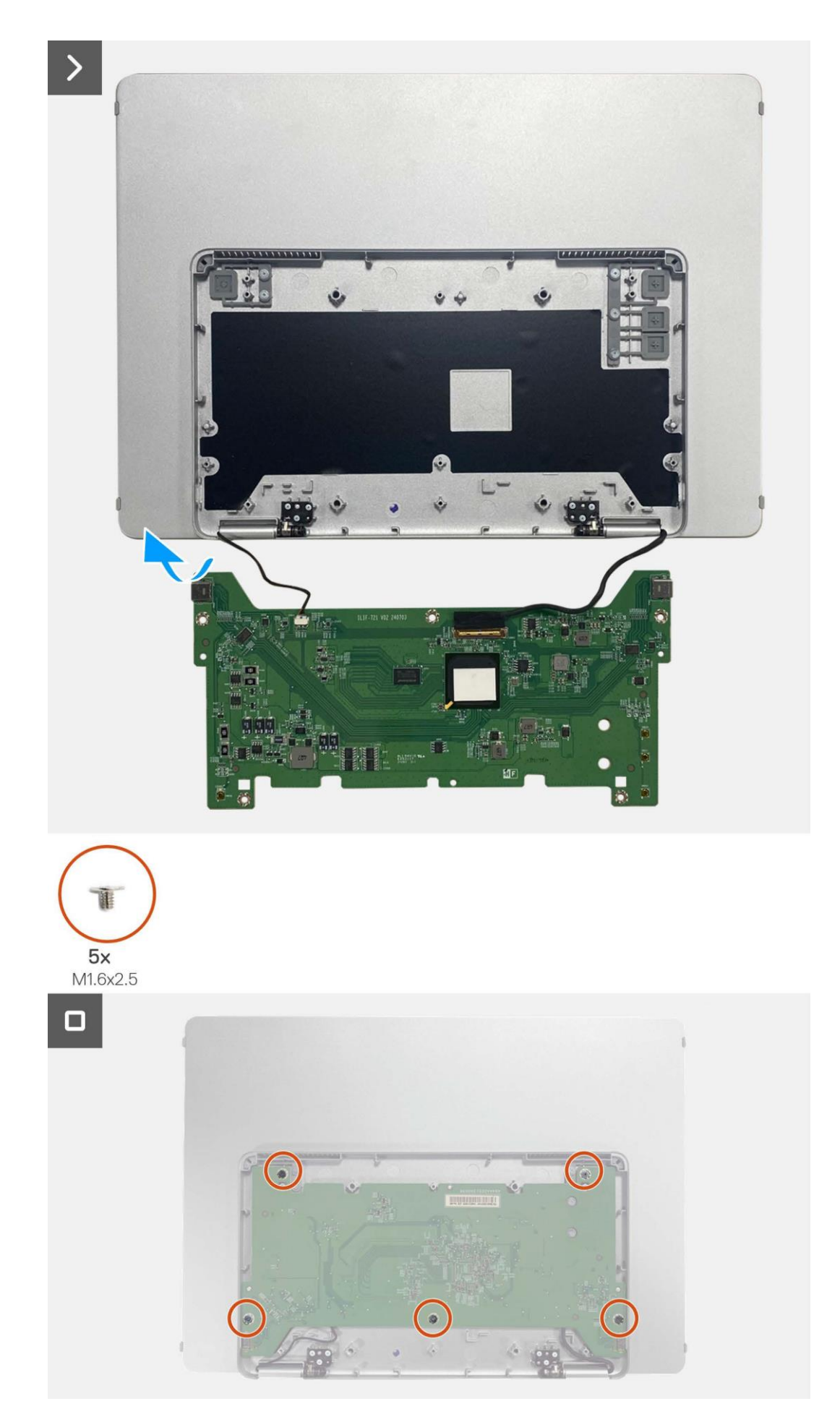

Figura 19. Instalar a placa principal

#### Passos seguintes

- 1. Instalar a tampa da base inferior.
- 2. Instale a manga.
- 3. Siga o procedimento em Depois de trabalhar no interior do monitor.

## Placa do sensor de auto-rotação

### Remover a placa do sensor de auto-rotação

#### **Pré-requisitos**

- 1. Siga o procedimento descrito em Antes de trabalhar no interior do monitor.
- 2. Remova a manga.
- 3. Remova a tampa da base inferior.
- 4. Remova a placa principal.

- 1. Remova a moldura frontal da tampa traseira. (Não é possível voltar a trabalhar sem um novo adesivo).
- 2. Incline a base do monitor para abrir.
- 3. Puxe a placa do sensor de auto-rotação para fora da tampa traseira.
- 4. Desconecte o cabo do sensor de auto-rotação do conector na placa do sensor de auto-rotação.

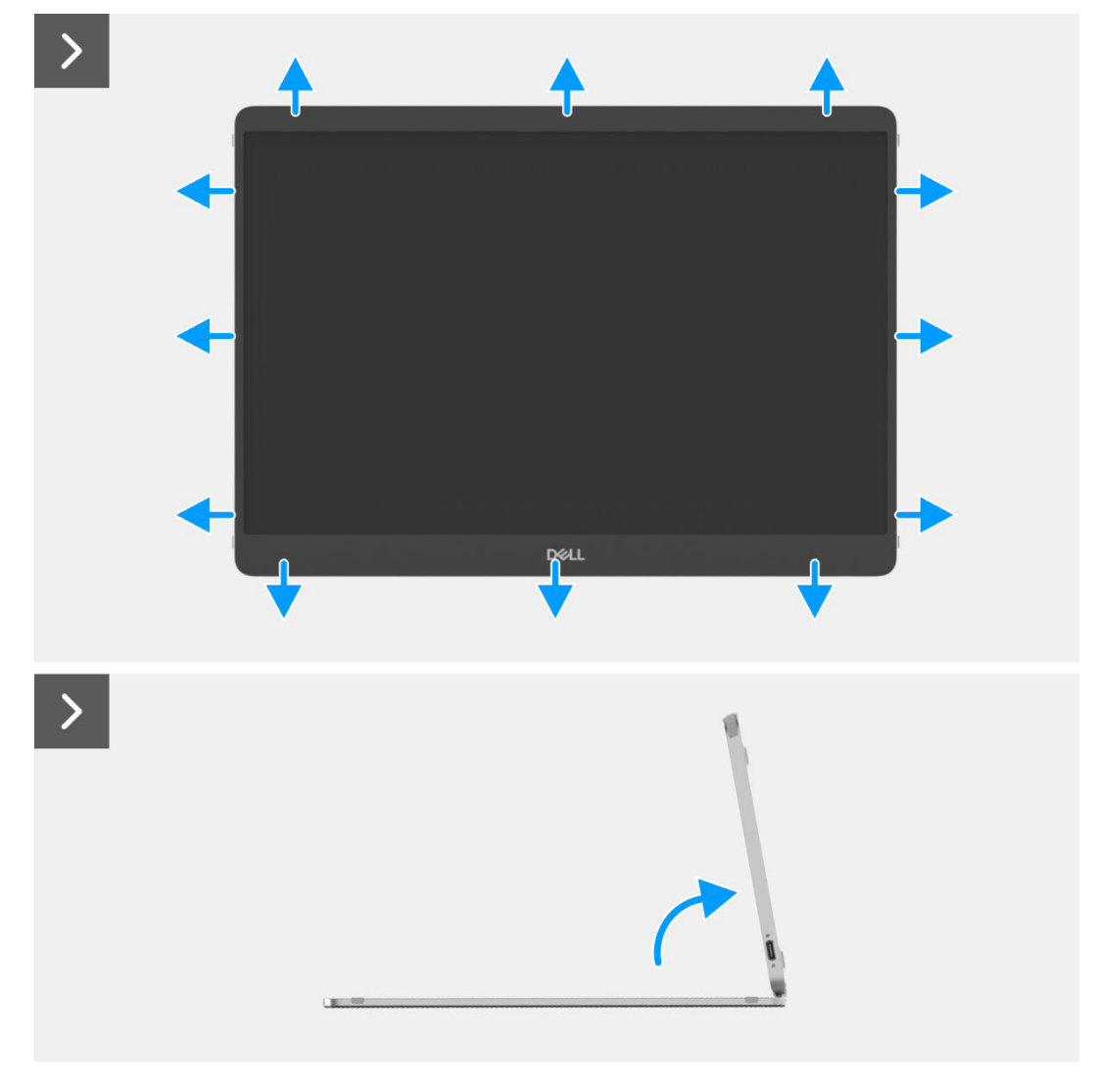

Figura 20. Remover a placa do sensor de auto-rotação

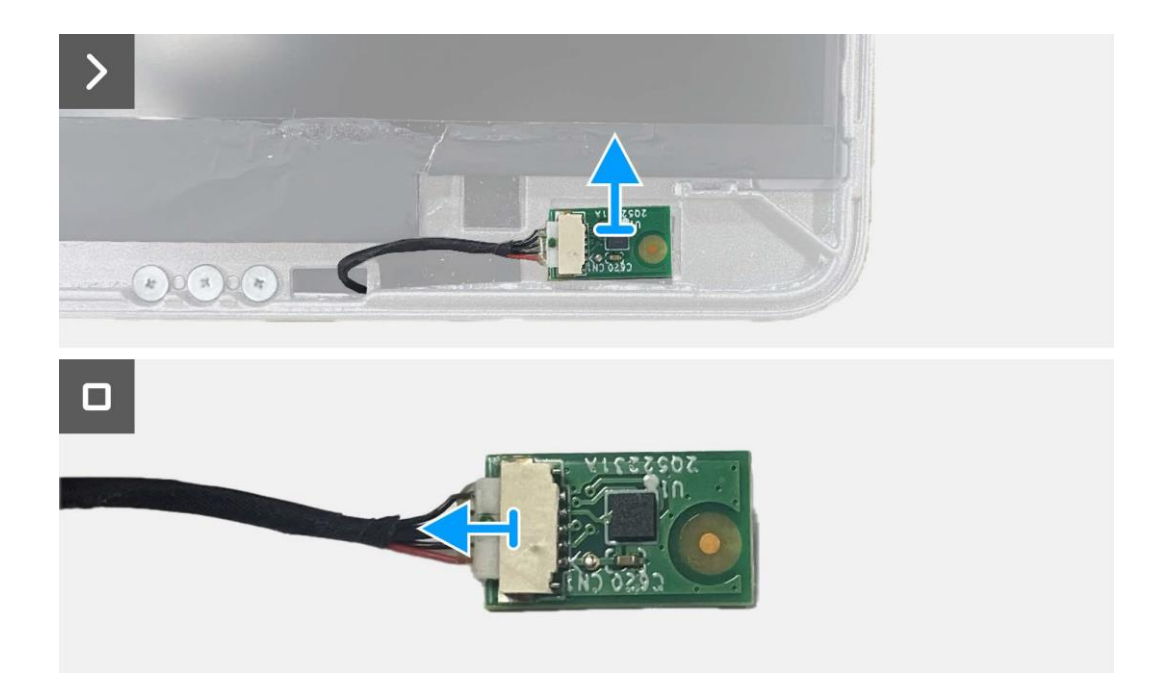

Figura 21. Remover a placa do sensor de auto-rotação

#### Instalar a placa do sensor de auto-rotação

- 1. Conecte o cabo do sensor de auto-rotação ao conector na placa do sensor de auto-rotação.
- 2. Abra a base do monitor.
- 3. Faça passar o cabo do sensor de auto-rotação pelo orifício entre a tampa traseira e a dobradiça.
- 4. Coloque a placa do sensor de auto-rotação na tampa traseira.
- 5. Coloque a moldura frontal à tampa traseira.

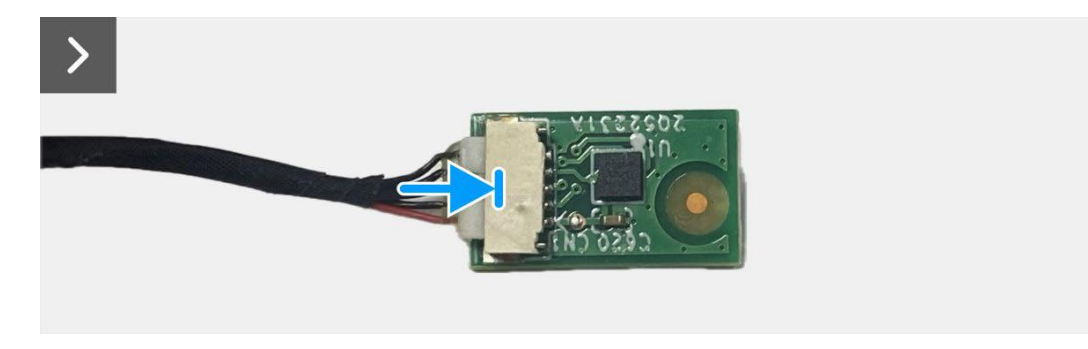

Figura 22. Instalar a placa do sensor de auto-rotação

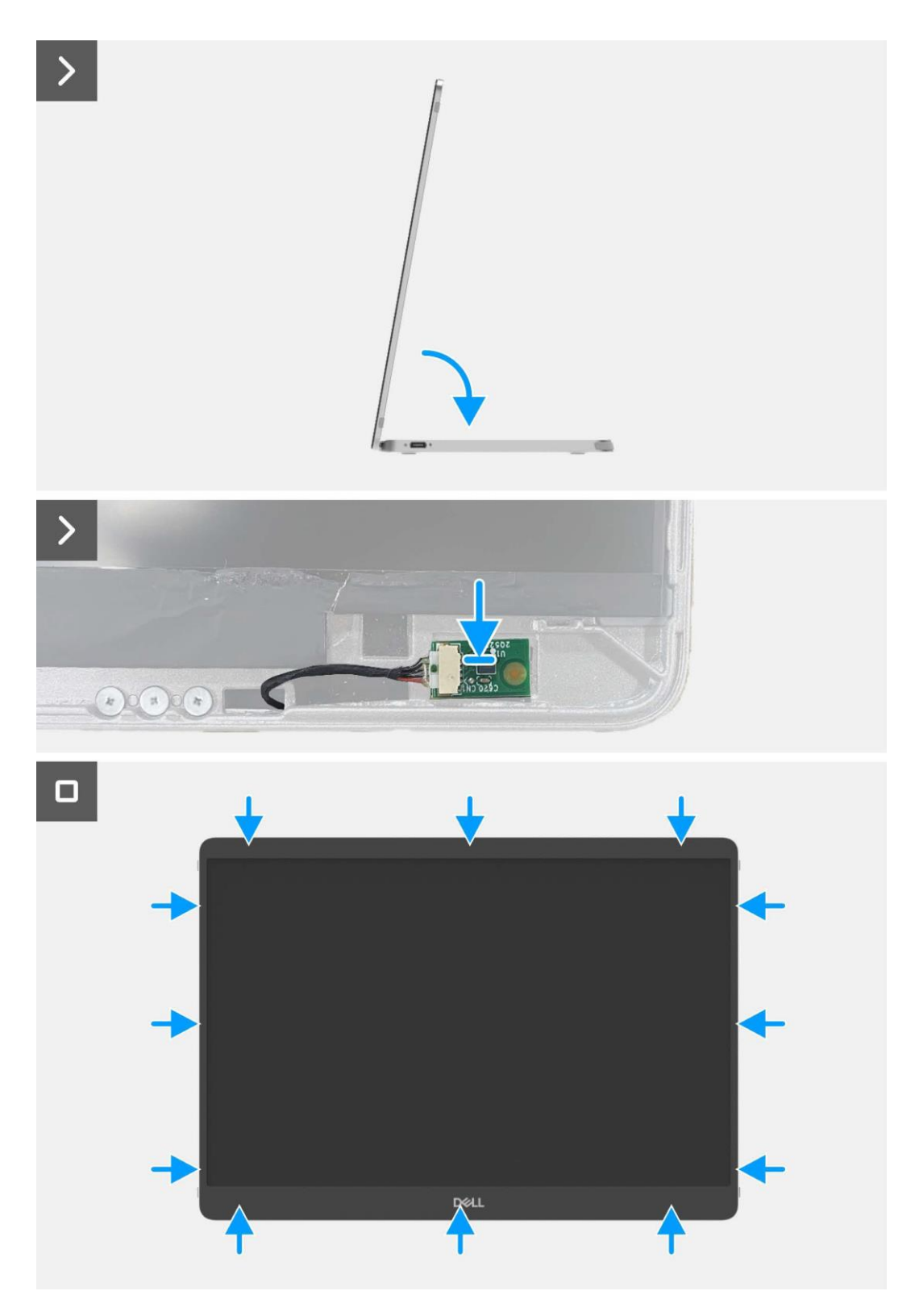

Figura 23. Instalar a placa do sensor de auto-rotação

#### Passos seguintes

- 1. Instalar a placa principal.
- 2. Instalar a tampa da base inferior.
- 3. Instale a manga.
- 4. Siga o procedimento em Depois de trabalhar no interior do monitor.

## Dobradiça

### **Remover a dobradiça**

#### Pré-requisitos

- 1. Siga o procedimento descrito em Antes de trabalhar no interior do monitor.
- 2. Remova a manga.
- 3. Remova a tampa da base inferior.
- 4. Remova a placa principal.
- 5. Remova a placa do sensor de auto-rotação.

#### Passos

- 1. Remova os seis parafusos (M2×3) que fixam a dobradiça à tampa superior da base.
- 2. Remova os seis parafusos (M2×3) que fixam a dobradiça à tampa traseira.
- 3. Vire o monitor e puxe a dobradiça para fora do monitor.

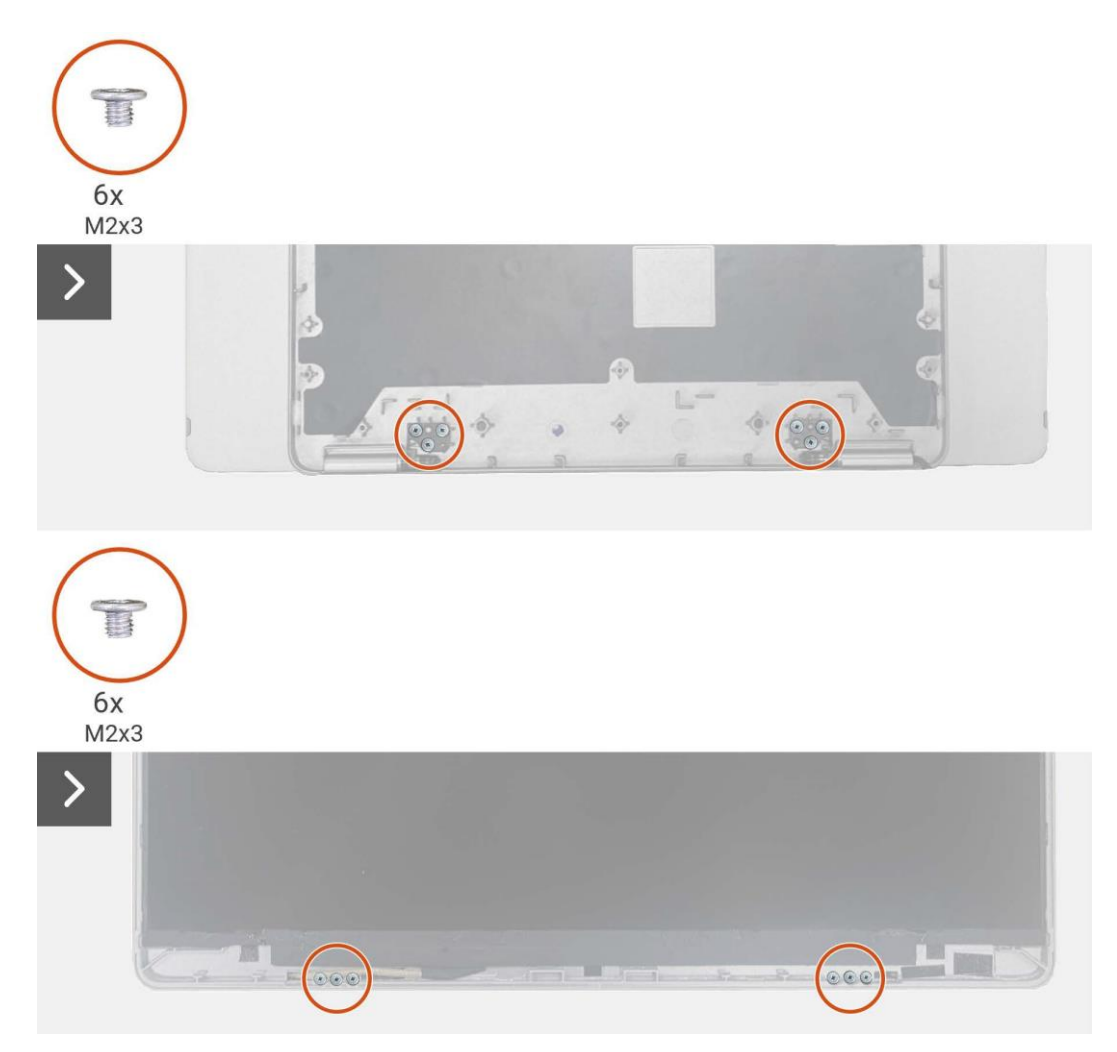

Figura 24. Remover a dobradiça

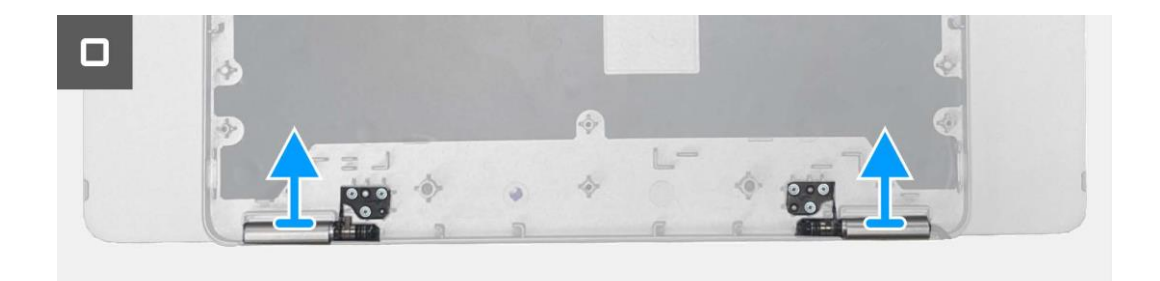

#### Figura 25. Remover a dobradiça

### Instalar a dobradiça

- 1. Coloque as dobradiças na tampa da base superior.
- 2. Substitua os seis parafusos (M2×3) para fixar as dobradiças à tampa da base superior.
- 3. Vire o monitor e voltar a colocar os seis parafusos (M2×3) para fixar as dobradiças à tampa traseira.

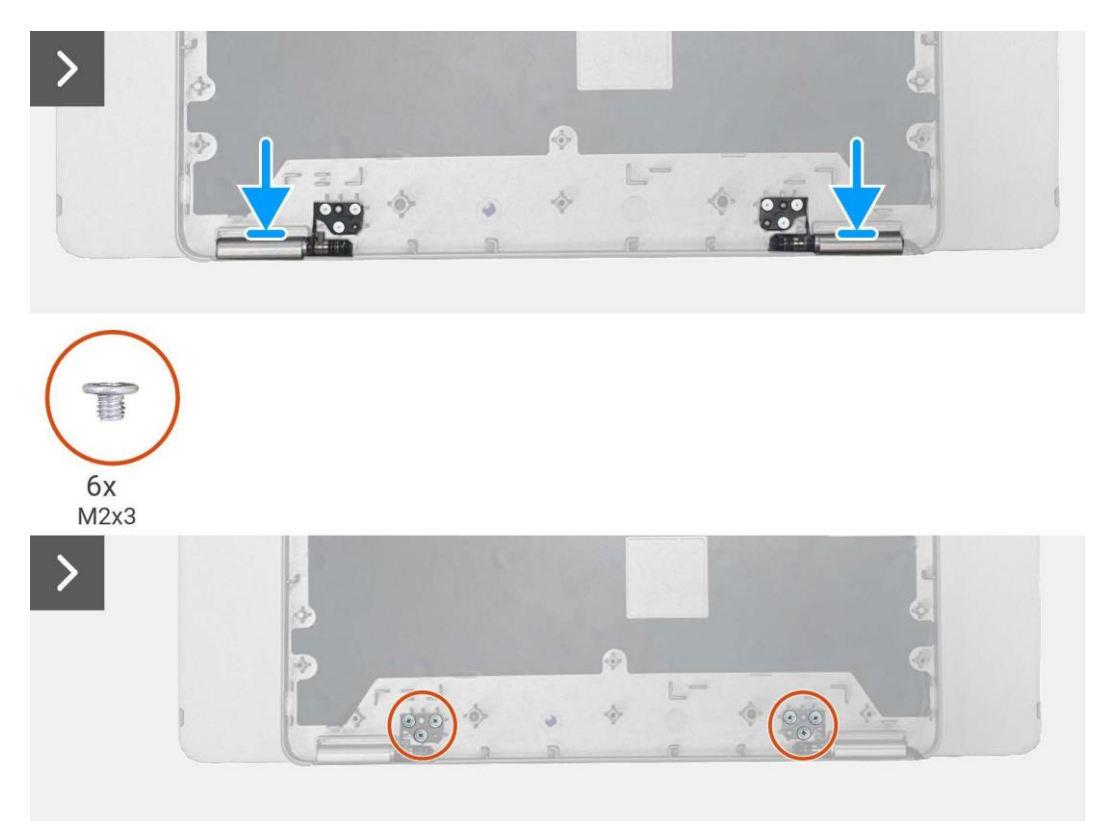

Figura 26. Instalar a dobradiça

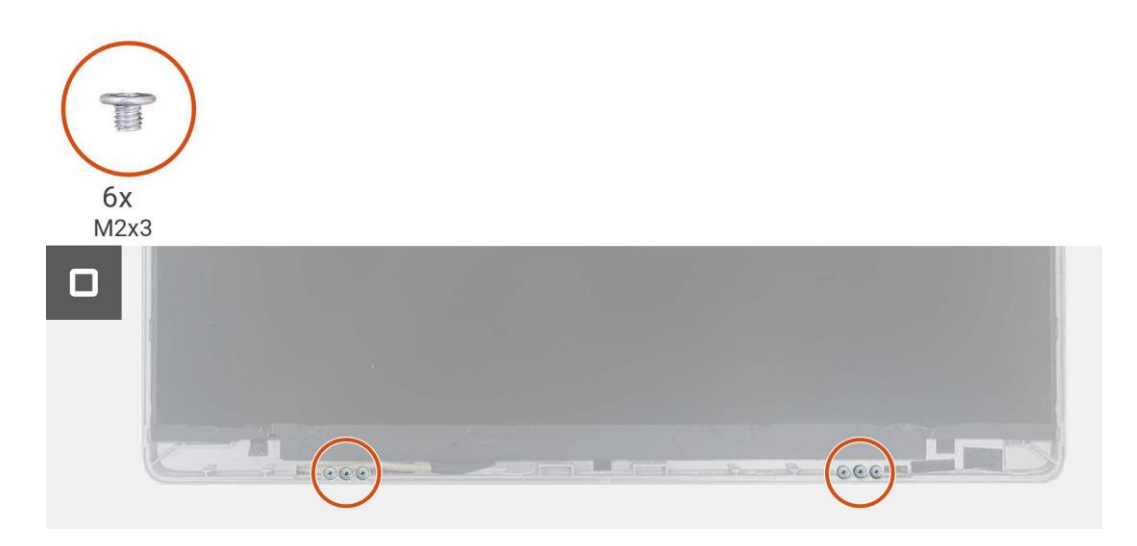

#### Figura 27. Instalar a dobradiça

#### Passos seguintes

- 1. Instalar a placa do sensor de auto-rotação.
- 2. Instalar a placa principal.
- 3. Instalar a tampa da base inferior.
- 4. Instale a manga.
- 5. Siga o procedimento em Depois de trabalhar no interior do monitor.

## Botão de alimentação

### Remover o botão de alimentação

#### Pré-requisitos

- 1. Siga o procedimento descrito em Antes de trabalhar no interior do monitor.
- 2. Remova a manga.
- 3. Remova a tampa da base inferior.
- 4. Remova a placa principal.
- 5. Remova a placa do sensor de auto-rotação.
- 6. Remova a dobradiça.

- 1. Remova os dois parafusos (M1.6×2.5) que fixam o botão de alimentação à tampa superior da base.
- 2. Levante o botão de alimentação da tampa da base superior.

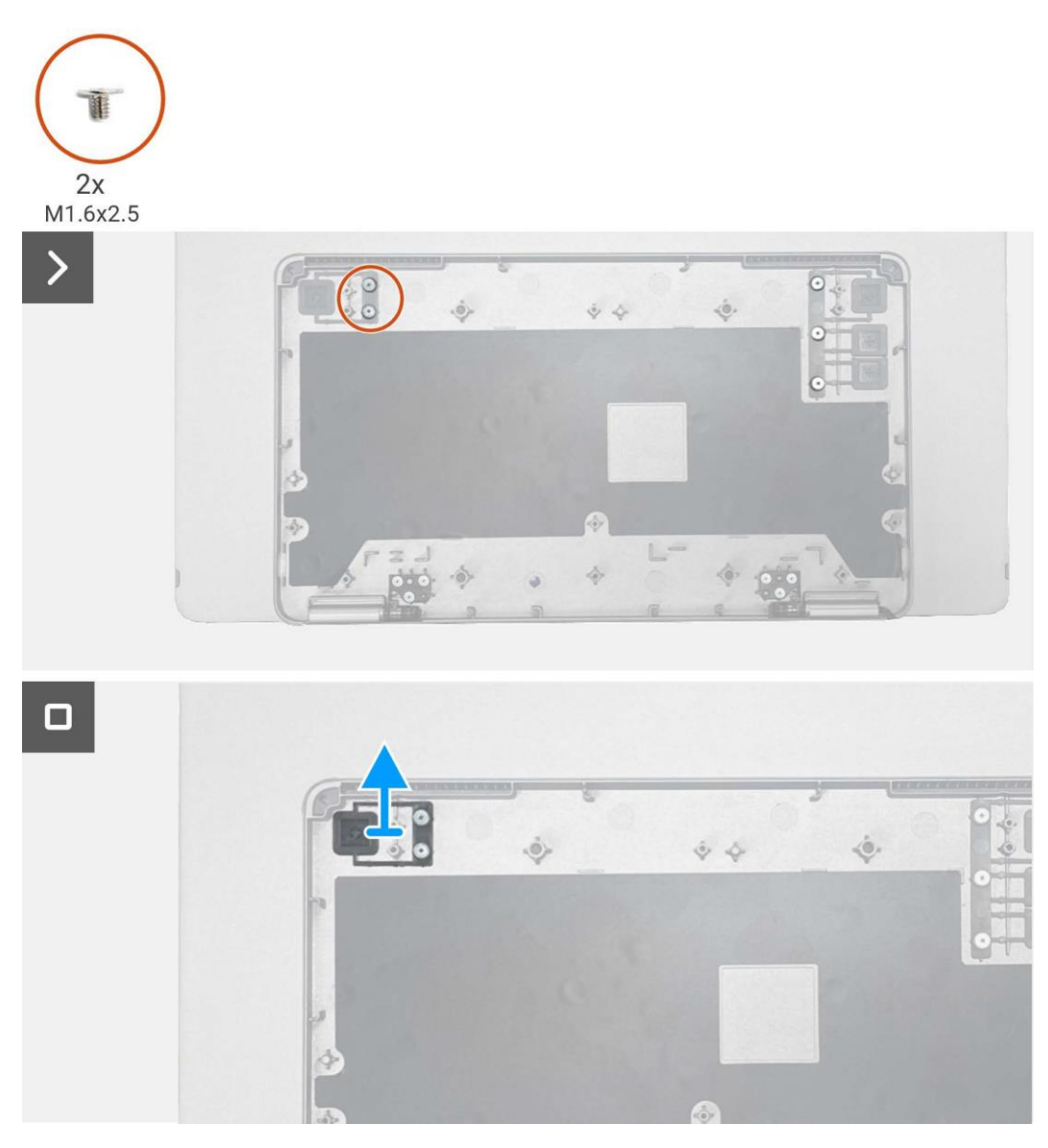

Figura 28. Remover o botão de alimentação

### Instalar o botão de alimentação

#### Passos

- 1. Substitua o botão de alimentação na tampa superior da base.
- 2. Substitua os dois parafusos (M1.6×2.5) para fixar o botão de alimentação à tampa superior da base.

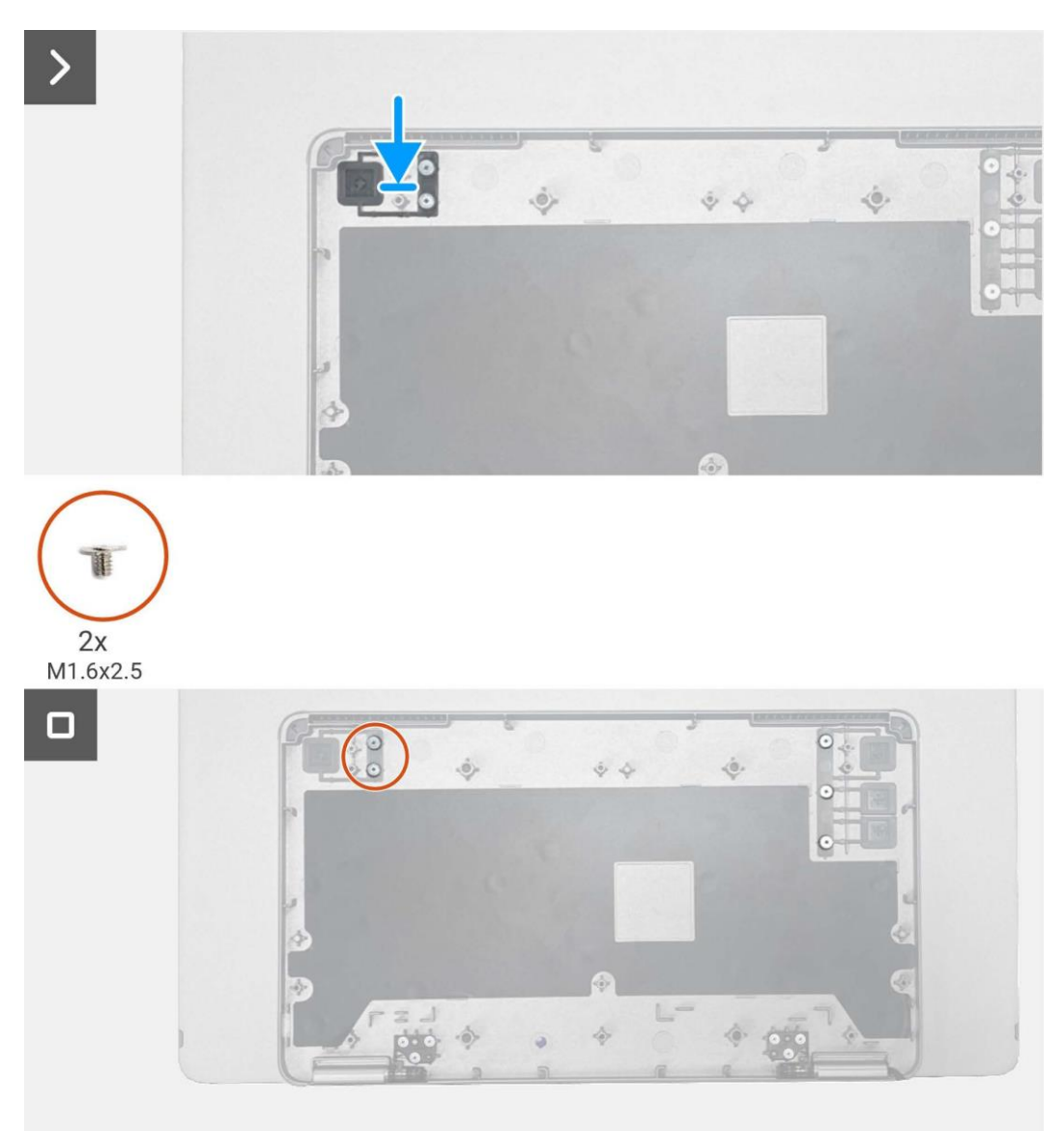

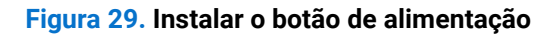

#### Passos seguintes

- 1. Instale a dobradiça.
- 2. Instalar a placa do sensor de auto-rotação.
- 3. Instalar a placa principal.
- 4. Instalar a tampa da base inferior.
- 5. Instale a manga.
- 6. Siga o procedimento em Depois de trabalhar no interior do monitor.

## Botões de função

### Remover o botão de função

#### Pré-requisitos

- 1. Siga o procedimento descrito em Antes de trabalhar no interior do monitor.
- 2. Remova a manga.
- 3. Remova a tampa da base inferior.
- 4. Remova a placa principal.
- 5. Remova a placa do sensor de auto-rotação.
- 6. Remova a dobradiça.
- 7. Remova o botão de alimentação.

- 1. Remova os três parafusos (M1.6×2.5) que fixam o botão de função à tampa superior da base.
- 2. Levante o botão de função da tampa da base superior.

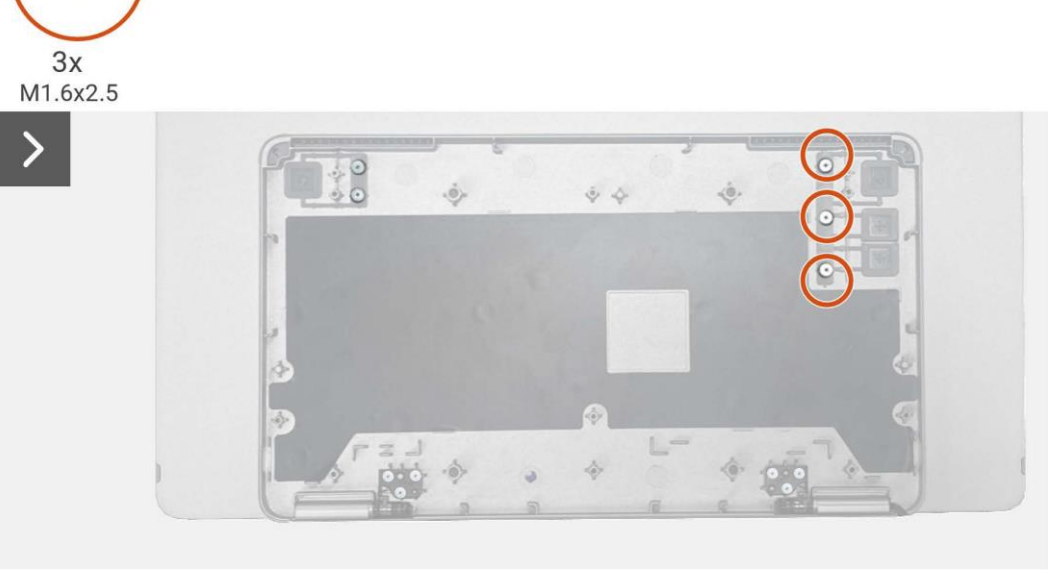

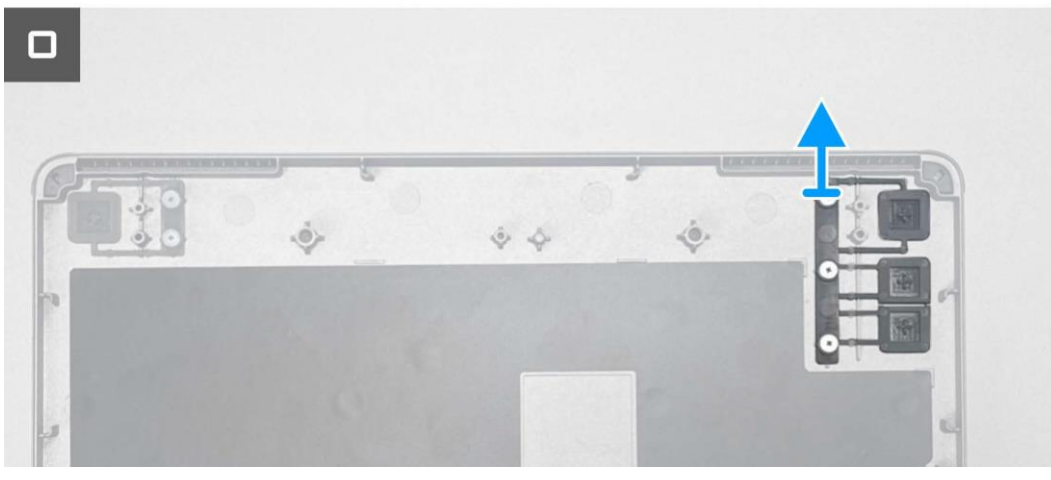

Figura 30. Remover o botão de função

### Instalar o botão de função

#### Passos

- 1. Substitua o botão de função na tampa superior da base.
- 2. Substitua os três parafusos (M1.6×2.5) para fixar o botão de função à tampa superior da base.

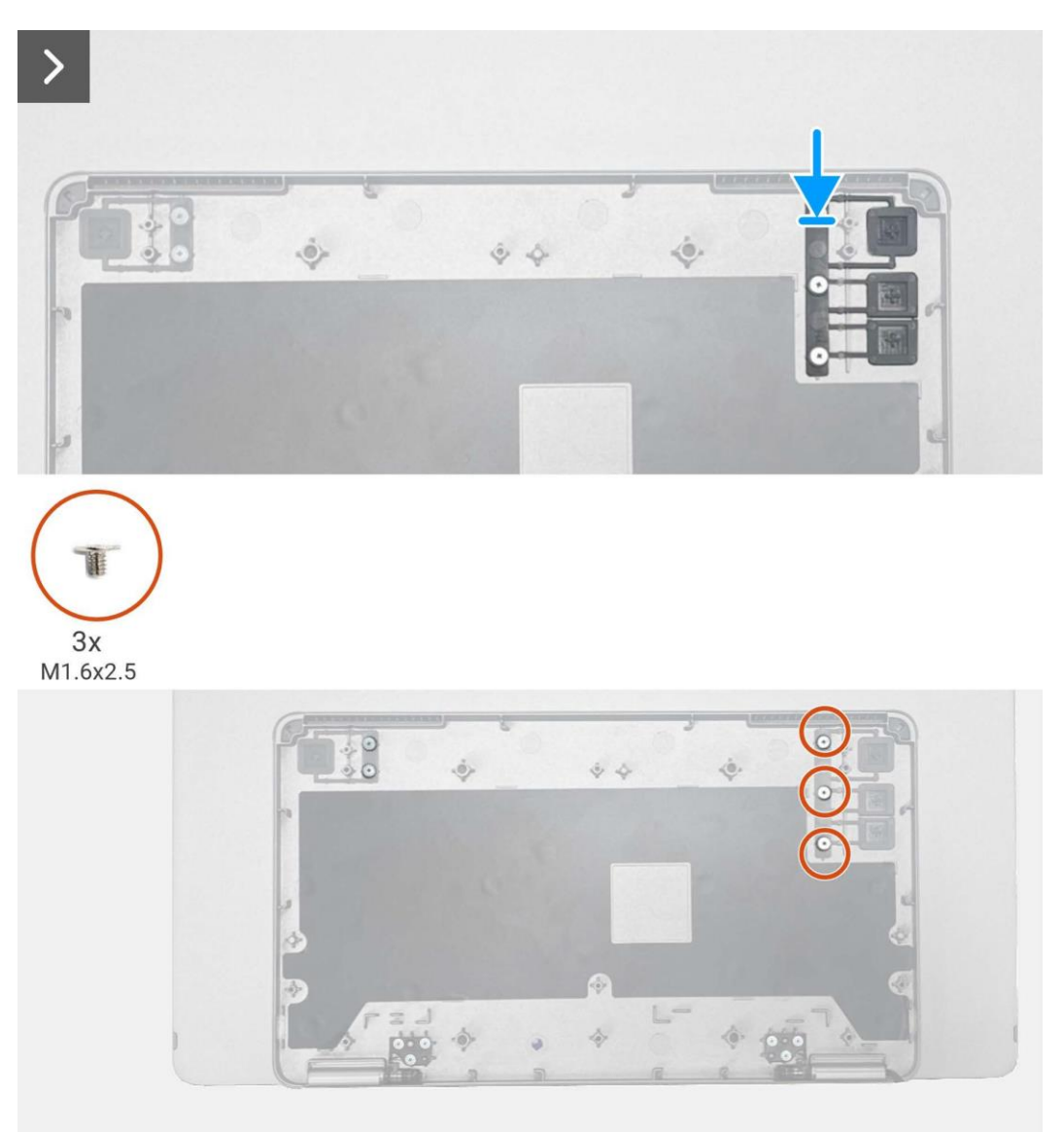

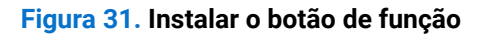

#### **Passos seguintes**

- 1. Instale o botão de alimentação.
- 2. Instale a dobradiça.
- 3. Instalar a placa do sensor de auto-rotação.
- 4. Instalar a placa principal.
- 5. Instalar a tampa da base inferior.
- 6. Instale a manga.
- 7. Siga o procedimento em Depois de trabalhar no interior do monitor.

# Instruções para a Resolução de Problemas

**AVISO:** Antes de iniciar qualquer um dos procedimentos desta seção, siga as Instruções de segurança.

### **Autoteste**

O monitor dispõe de uma função de auto-teste que permite que o utilizador verifique se o monitor está a funcionar corretamente. Se o monitor e o computador estiverem devidamente conectados mas o ecrã do monitor permanecer escuro, execute o auto-teste do monitor através dos seguintes passos:

- 1. Desligue o computador.
- 2. Desconecte o cabo do adaptador de alimentação Tipo C e o cabo USB Tipo C do computador do monitor.

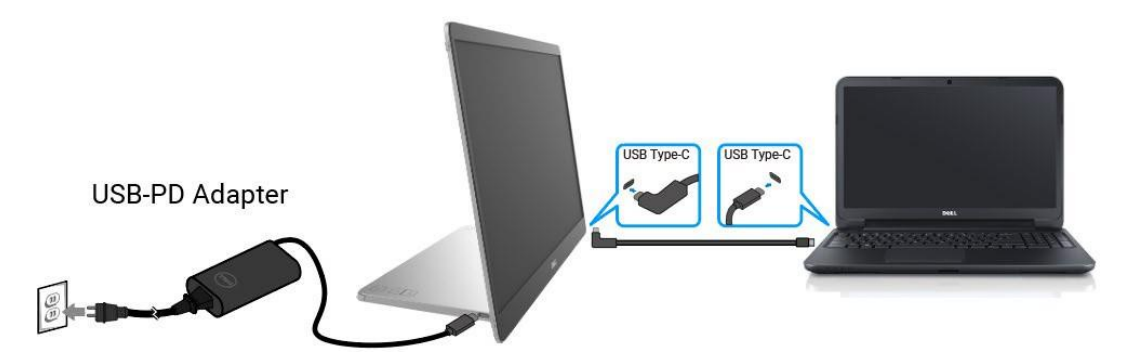

Figura 32. Desconectar o cabo do adaptador de corrente Tipo C

- 3. Conecte o cabo do adaptador de corrente Tipo C ao monitor. Desta forma, não é necessário envolver o computador.
- 4. Se o monitor estiver a funcionar corretamente, irá procurar o sinal e detecta que não há sinal e aparece a seguinte mensagem. Enquanto estiver no modo de autoteste, o LED de alimentação permanece branco.

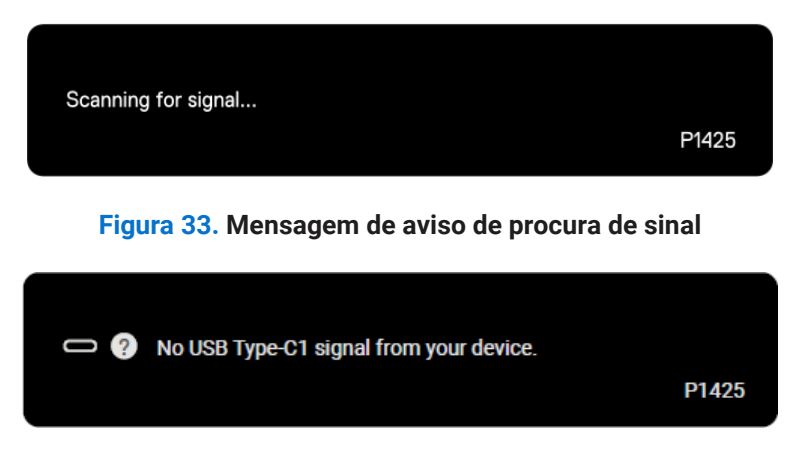

Figura 34. Mensagem de aviso de ausência de sinal

- () NOTA: O menu OSD suporta apenas o inglês.
- (i) NOTA: Estas mensagens também aparecem durante o funcionamento normal, quando o cabo USB Tipo C do computador está desconectado ou danificado.
- 5. Reconecte o cabo USB Tipo C do computador, ligue o computador e aguarde que o arranque do computador seja concluído.

Se o monitor continuar escuro após o passo 5, verifique o controlador de vídeo e o computador.

## Diagnóstico integrado

O monitor possui uma ferramenta de diagnóstico integrada que o ajuda a determinar se qualquer anomalia no ecrã é um problema inerente ao monitor ou ao computador e à placa de vídeo. Para executar o diagnóstico integrado:

- 1. Assegure-se de que o ecrã está limpo (sem partículas de pó na superfície do ecrã).
- 2. Prima e mantenha premido o botão 6 durante cerca de 3 segundos e aguarde que apareça um padrão de diagnóstico.
- 3. Utilize o botão 🔆 para mudar de padrão. É apresentado um padrão de teste cinzento no início do programa de diagnóstico.
- 4. Inspecione cuidadosamente o ecrã para detectar anomalias.
- 5. Prima o botão 🔅 para alterar os padrões de teste.
- 6. Repita os passos 4 e 5 para inspecionar o visor nos ecrãs vermelho, verde, azul, preto, branco e de texto.
- 7. No ecrã de teste da cor branca, verifique a uniformidade da cor branca e se a cor branca parece esverdeada/avermelhada, etc.
- 8. Prima o botão 🔅 para terminar o programa de diagnóstico.

## **Problemas comuns**

A tabela seguinte fornece informações gerais sobre problemas comuns do monitor que pode encontrar e as possíveis soluções:

| Sintomas comuns                                              | Soluções possíveis                                                                                                    |  |  |  |  |
|--------------------------------------------------------------|----------------------------------------------------------------------------------------------------|--|--|--|--|
| Sem vídeo/ LED de alimentação<br>desligado                   | <ul> <li>Assegure que o cabo de vídeo que liga o monitor ao computador está corretamente<br/>ligado e seguro.</li> </ul>                                   |  |  |  |  |
|                                                              | • Verifique se a ficha elétrica está a funcionar corretamente, a utilizar qualquer outro equipamento elétrico.                                             |  |  |  |  |
|                                                              | • Verifique se o dispositivo necessitou de mais de 65 W de potência de carregamento.                                                                       |  |  |  |  |
|                                                              | • Assegure que o botão de alimentação está premido.                                                                                                    |  |  |  |  |
|                                                              | • Assegure de que o cabo USB Tipo C não está danificado.                                                                                                   |  |  |  |  |
| Sem vídeo/ LED de alimentação<br>ligado                      | Aumente os controlos de brilho a utilizar o OSD.                                                                                                    |  |  |  |  |
|                                                              | Efetue a verificação da função de autoteste do monitor.                                                                                                    |  |  |  |  |
|                                                              | Verifique se existem pinos dobrados ou partidos no conector do cabo de vídeo.                                                                              |  |  |  |  |
|                                                              | • Verifique se a interface USB Tipo C do dispositivo pode suportar o modo alternativo DP.                                                                  |  |  |  |  |
|                                                              | Defina o Windows para o modo de projeção.                                                                                                    |  |  |  |  |
| Má focagem                                                   | Elimine os cabos de extensão de vídeo.                                                                                                    |  |  |  |  |
|                                                              | Altere a resolução de vídeo para o rácio de aspecto correto.                                                                                               |  |  |  |  |
| Falta de pixéis                                              | Ligue e desligue a energia.                                                                                                    |  |  |  |  |
|                                                              | <ul> <li>O pixel permanentemente apagado é um defeito natural que pode ocorrer na<br/>tecnologia LCD.</li> </ul>                                           |  |  |  |  |
|                                                              | • Para obter mais informações sobre a política de qualidade e pixels do monitor Dell, consulte o site de suporte da Dell em: www.dell.com/pixelguidelines. |  |  |  |  |
| Pixels presos                                                | Ligue e desligue a energia.                                                                                                    |  |  |  |  |
|                                                              | <ul> <li>O pixel permanentemente apagado é um defeito natural que pode ocorrer na<br/>tecnologia LCD.</li> </ul>                                           |  |  |  |  |
|                                                              | • Para obter mais informações sobre a política de qualidade e pixels do monitor Dell, consulte o site de suporte da Dell em: www.dell.com/pixelguidelines. |  |  |  |  |
| Problemas de brilho                                          | • Ajuste os controlos de brilho a utilizar o OSD.                                                                                                    |  |  |  |  |
| Problemas de sincronização                                   | • Efetue a verificação da função de autoteste do monitor para determinar se o ecrã codificado aparece no modo de autoteste.                                |  |  |  |  |
|                                                              | • Verifique se existem pinos dobrados ou partidos no conector do cabo de vídeo.                                                                            |  |  |  |  |
|                                                              | Reinicie o computador no modo de segurança.                                                                                                    |  |  |  |  |
| Questões relacionadas com a<br>segurança                     | Não execute nenhuma etapa de solução de problemas.                                                                                                    |  |  |  |  |
|                                                              | Contacte a Dell imediatamente.                                                                                                    |  |  |  |  |
| Problemas intermitentes                                      | • Assegure que o cabo de vídeo que liga o monitor ao computador está corretamente ligado e seguro.                                                         |  |  |  |  |
|                                                              | • Efetue a verificação da função de autoteste do monitor para determinar se o problema<br>intermitente ocorre no modo de autoteste.                        |  |  |  |  |
| Falta de cor                                                 | • Efetue a verificação da função de autoteste do monitor.                                                                                                  |  |  |  |  |
|                                                              | • Assegure que o cabo de vídeo que liga o monitor ao computador está corretamente ligado e seguro.                                                         |  |  |  |  |
|                                                              | • Verifique se existem pinos dobrados ou partidos no conector do cabo de vídeo.                                                                            |  |  |  |  |
| Carregamento intermitente ao                                 | • Verifique se o dispositivo de consumo máximo de energia é superior a 65 W.                                                                               |  |  |  |  |
| utilizar a conexção USB Tipo C ao computador, portátil, etc. | • Assegure que utiliza apenas o adaptador aprovado pela Dell ou o adaptador fornecido com o produto.                                                       |  |  |  |  |
|                                                              | • Assegure que utiliza o cabo USB Tipo C aprovado pela Dell fornecido com o monitor.                                                                       |  |  |  |  |

Assegure de que o cabo USB Tipo C não está danificado.

•

#### Tabela 4. Problemas comuns e soluções.

# **Contactar a Dell**

Para contactar a Dell para questões de vendas, suporte técnico ou atendimento ao cliente, consulte www.dell.com/contactdell.

- (i) NOTA: A disponibilidade varia de acordo com o país e o produto, e alguns serviços podem não estar disponíveis em seu país.
- (i) NOTA: Se não houver uma conexão ativa com a Internet, as informações de contato podem ser encontradas na fatura de compra, na guia de remessa, na conta ou no catálogo de produtos Dell.